# Portal de Sistemas ITCMD – Internet

Manual de instruções Versão 1.0

Este manual tem como objetivo apresentar as funcionalidades específicas do módulo ITCMD do Portal de Sistemas (PSS) no domínio da internet para os declarantes.

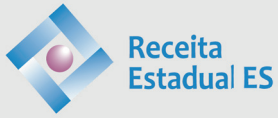

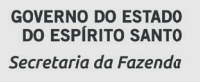

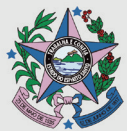

Foto: freepil

2023

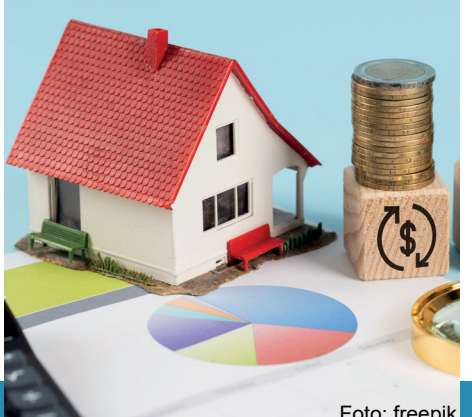

Foto: freepik

# síntese

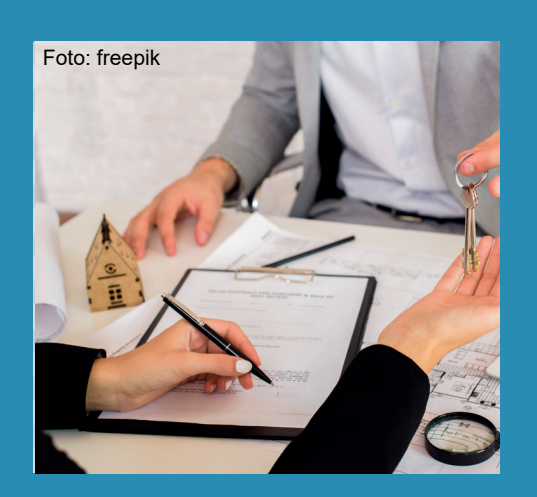

| 1. | Primeiro acesso            | 2 |
|----|----------------------------|---|
| 2. | Página inicial             | 3 |
| 3. | Cadastrando uma declaração | 4 |
| 4. | Status da declaração       | 9 |

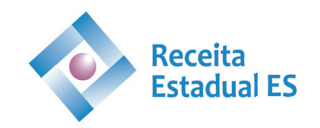

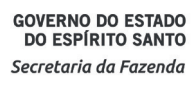

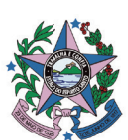

# 1. Primeiro acesso

O sistema de declaração do ITCMD pode ser acessado via site da SEFAZ – Secretaria da Fazenda (<u>https://sefaz.es.gov.br</u>). Na página inicial busque pela seção "Administração Fazendária", aba da Receita Estadual e clique em ITCMD, posteriormente clique em Declaração ITCMD, conforme Figura 1.

| GOVERNO DO ESTADO DO ESPÍRITO SANT | 0 |  |  |  |
|------------------------------------|---|--|--|--|
| SEFAZ                              |   |  |  |  |
| Administração Fazendária           |   |  |  |  |
| Agência Virtual                    | ~ |  |  |  |
| Receita Estadual                   | ^ |  |  |  |
| GNRE                               | ~ |  |  |  |
| ICMS                               | ~ |  |  |  |
| IPVA                               | ~ |  |  |  |
| ITCMD                              | ^ |  |  |  |
| Declaração ITCMD - Metropolitana   | > |  |  |  |

Figura 1 – Site Secretaria da Fazenda.

O acesso ao módulo de ITCMD deverá ser realizado através do Acesso Cidadão conforme Figura 2.

| Portal de Sistemas | Ou faça login pelo Acesso<br>Cidadão |
|--------------------|--------------------------------------|
| SENHA<br>ENTRAR    | ACESSO CIDADÃO                       |

Figura 2 – Tela de acesso ao módulo do ITCMD no Portal de Sistemas.

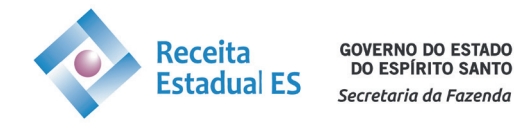

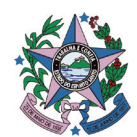

Ao realizar o login pela primeira vez será necessário realizar um cadastro. Clique em "Próximo" e em seguida insira seus dados pessoais na tela de cadastro e clique em "Confirmar", conforme Figura 3.

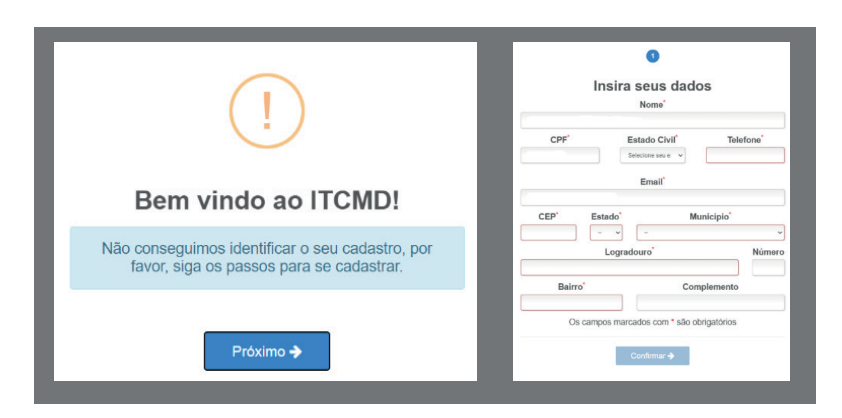

Figura 3 - Telas de cadastro do módulo do ITCMD.

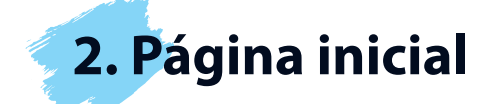

Na página inicial do usuário contamos com os módulos de cadastrar declaração, declarações já cadastradas, informações do usuário, impostos, taxas e multas emitidas, conforme Figura 4.

| Portal de Sistemas   | ITCMD - ITCMD                                              | 1 |
|----------------------|------------------------------------------------------------|---|
| Ø ITCMD - Internet ∽ | ITCMD00 PÁGINA INICIAL                                     |   |
| O Página Inicial     |                                                            |   |
| Cadastrar Declaração |                                                            |   |
| Q Minhas Declarações | MODULOS AUTORIZADOS                                        |   |
| 🛆 Minhas Informações | Cadastrar Declaração Minhas Declarações Minhas Informações |   |
| \$ Taxas Emitidas    | Cadastrar Deciaração                                       |   |
| D Imposto Emitido    | % Multas Emitidas                                          |   |
| 🖉 Multas Emitidas    | Imposto Emitido       Imposto Emitido                      |   |
|                      |                                                            |   |

Figura 4 – Página Inicial do Sistemas – ITCMD

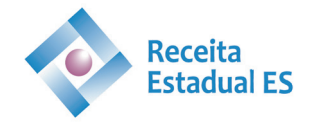

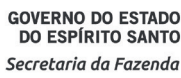

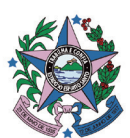

# 3. Cadastrando uma declaração

Para cadastrar uma declaração clique em "Cadastrar Declaração", os dados iniciais referem-se ao declarante (usuário cadastrado no sistema). O primeiro passo é selecionar a condição do declarante dentre as opções possíveis (Advogado, Defensor Público, Representante do tabelionato, Contribuinte, Outros ou Inventariante), vide Figura 5.

| Portal de Sistemas 🗧                                           | ITCMD - ITCMD                                                | 0                                                                                                    |
|----------------------------------------------------------------|--------------------------------------------------------------|----------------------------------------------------------------------------------------------------|
| ITCMD - Internet → O Página Inicial                            | ITCMD01 CADASTRAR DECLARAÇÃO                                 |                                                                                                    |
| Cadastrar Declaração Q. Minhas Declarações                     | Cadastro da Declaração                                       | strar nova declaração                                                                                      |
| <ul><li>Minhas Informações</li><li>\$ Taxas Emitidas</li></ul> | Os campos marcados com * são obrigatórios, selecione um tipo | de declaração para prosseguir.                                                                             |
| Imposto Emitido                                                | Declarante"                                                  | Condição do declarante<br>Selecione a condição do Declarante<br>Adrogado<br>Defendor Pelico                |
|                                                                | Email"                                                       | Representante do tabelionato<br>Controlarite<br>Outros<br>Inventariante<br>Selecione um tipo de declaracao |
|                                                                |                                                              | Nova Declaração 🗲                                                                                          |

Figura 5 – Tela de cadastro da declaração.

Posteriormente selecione o tipo de declaração que deseja realizar: Causa Mortis, Doação ou Excesso de Partilha em Divórcio (em todos os casos havendo os subtipos de declaração), conforme Figura 6.

| Portal de Sistemas                                                      | E ITCMD - ITCMD                                                                                                    | 1 |
|-------------------------------------------------------------------------|----------------------------------------------------------------------------------------------------|---|
| ITCMD - Internet     Página Inicial                                     | TICMD01 CADASTRAR DECLARAÇÃO                                                                                                    |   |
| <ul> <li>Cadastrar Declaração</li> <li>Q. Minhas Declarações</li> </ul> | CADASTRAR NOVA DECLARAÇÃO<br>Cadastro da Declaração<br>Cadastro da Declaração                                                                                                    | P |
| A Minhas Informações                                                    | Os campos marcados com * são obrigatórios, selecione um tipo de declar<br>Substaurila Jorajucial<br>Substaurila Jorajucial<br>Subst                                                                                                    |   |
| <ul> <li>Taxas Emitidas</li> <li>Imposto Emitido</li> </ul>             | Declarante" Com Institución de Uturfinos - Institución de Uturfinos - Insti |   |
|                                                                         | CPF* Immidiade - Instrumento Particular<br>Immidiade - Instrumento Publico<br>Sem Reserva de Usufunto - Instrumento Particular<br>Sem Reserva de Usufunto - Instrumento Particular                                                                                                    |   |
|                                                                         | Email" Email de declaració Excesso de yacono Excesso de yacono Exc | • |
|                                                                         |                                                                                                    |   |
|                                                                         | Nova Declaração 🔶                                                                                                    |   |

Figura 6 – Tela de cadastro da declaração.

Todos os tipos de declaração inicialmente requerem essas mesmas informações, nos tópicos seguintes serão exemplificados o preenchimento de cada tipo de declaração.

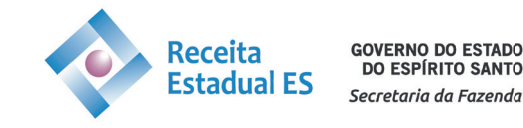

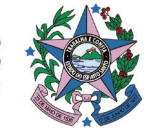

# 3.1. Exemplo de preenchimento – Causa Mortis – Extrajudicial

Inicialmente informe os principais dados da declaração como: data do óbito, data de abertura e protocolo do inventário, etc, vide Figura 7.

| Portal de Sistemas     | TCMD - ITCMD<br>TCMD - Internet 0.0.1                                                                                 | 1            |
|------------------------|----------------------------------------------------------------------------------------------------|--------------|
|                        | ITCMD01 CADASTRAR DECLARAÇÃO                                                                                          |              |
| O Página Inicial       |                                                                                                    |              |
| 🖻 Cadastrar Declaração | TIPO DADOS TRANSMITENTE INVENTARIANTE ADQUIRENTE(S) BEM(NS) PARTILHA ANEXO                                            | FINALIZAR    |
| Q Minhas Declarações   | Informações da Declaração                                                                                             |              |
| 8 Minhas Informações   |                                                                                                    |              |
| \$ Taxas Emitidas      | Os campos marcados com * são congatorios, preencha os dados do processo para prosseguir com o cadastro da Declaração. |              |
| Imposto Emitido        | CAUSA MORTIS - EXTRAJUDICIAL (ESCRITURA PÚBLICA)                                                                      |              |
|                        | dd/mm/aaaa d dd/mm/aaaa                                                                                               |              |
|                        | N.º DE PROTOCOLO DO INVENTÁRIO" ESTADO DO CARTÓRIO"                                                                   |              |
|                        |                                                                                                    | ~            |
|                        | CIDADE DO CARTÓRIO" NOME DO CARTÓRIO"                                                                                 |              |
|                        | Selecione v                                                                                                    | ~            |
|                        |                                                                                                    |              |
|                        | Ø Sair                                                                                                    | Prosseguir 🔶 |
|                        |                                                                                                    |              |

Figura 7 – Tela de informações da declaração.

# 3.2. Transmitente

Posteriormente será necessário informar os dados do transmitente do(s) bem(ns), conforme Figura 8.

| Portal de Sistemas                                                                                                    | ITCMD - ITCMD                                                                                                    |                                                                                                 |                                                 | 4 🚺                                                |
|----------------------------------------------------------------------------------------------------|----------------------------------------------------------------------------------------------------|-------------------------------------------------------------------------------------------------|-------------------------------------------------|----------------------------------------------------|
| ITCMD - Internet     ~       O     Página Inicial       IP     Cadastrar Declaração       Q     Minhas Informações       S     Taxas Emilidas       ID     Taixás Emilidas | ITEMD02       MINHAS DECLARAÇÕES         TIPO       DADOS       TRANSMITENTE         Cadastro do Autor da Herança       Os campos marcados com * são obrigatóri na nossa base de dados ele irá retonar os dados | INVENTARIANTE ADQUIRENTE(S)<br>os. Preencha os dados do AUTOR DA HERA<br>s do AUTOR DA HERANÇA. | BEM(NS) PARTILHA<br>ANÇA, você pode pesquisar d | ANEXO FINALIZAR<br>os dados pelo cpf e caso exista |
|                                                                                                    | CAUSA MORTIS - EXTRAJUDICIAL (ESCRITURA PuBLICA) CPF Email Logradouro* Complemento                                                                                                    | Nome* Telefone Município* Aparecida de Colânia Regime de Bem(ns) Selecione                      | Estado Civil*<br>Solteiro(a)<br>CEP*<br>Número  | Estado'<br>GO V<br>Bairro'                         |

Figura 8 – Tela de cadastro Autor da Herança.

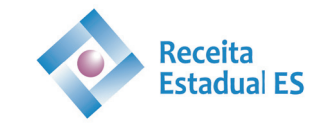

GOVERNO DO ESTADO DO ESPÍRITO SANTO Secretaria da Fazenda

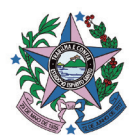

#### 3.1.2. Inventariante

A tela de cadastro do inventariante é opcional, podendo o declarante informar ou não o inventariante no momento da declaração, para ativar a inserção de dados selecione a opção "Sim" em "Informar Inventariante", conforme Figura 9.

| Portal de Sistemas 🗧 | ITCMD - ITCMD<br>ITCMD - Internet 0.0.1          |                                                   | 1                                            |
|----------------------|--------------------------------------------------|---------------------------------------------------|----------------------------------------------|
| ITCMD - Internet     | ITCMD01 CADASTRAR DECLARAÇÃO                     |                                                   |                                              |
| Cadastrar Declaração | TIPO DADOS TRANSMITENTE                          | INVENTARIANTE ADQUIRENTE(S) BEM(NS)               | PARTILHA ANEXO FINALIZAR                     |
| Q Minhas Declarações | Cadastro do Inventariante                        |                                                   |                                              |
| 👌 Minhas Informações | Os campos marcados com * são obrigatóri          | os. Preencha os dados do INVENTARIANTE, você pode | pesquisar os dados pelo cof e caso exista na |
| \$ Taxas Emitidas    | nossa base de dados ele irá retonar os dados do  | INVENTARIANTE.                                    |                                              |
| D Imposto Emitido    | CAUSA MORTIS - EXTRAJUDICIAL (ESCRITURA PúBLICA) |                                                   |                                              |
|                      | CPF                                              | Nome*                                             | Estado Civil*                                |
|                      |                                                  |                                                   | Selecione seu estado civil 🗸                 |
|                      | Email*                                           | Telefone*                                         | CEP* Estado*                                 |
|                      |                                                  |                                                   | - •                                          |
|                      | Logradouro*                                      | Município*                                        | Número Bairro*                               |
|                      |                                                  | - •                                               |                                              |
|                      | Complemento                                      | Regime de Bem(ns)                                 | Informar Inventariante?                      |
|                      |                                                  | Selecione                                         | O Não                                        |
|                      |                                                  |                                                   | -7                                           |
|                      | 4 Maltar                                         |                                                   | Drossonvile b                                |
|                      | e voitar                                         |                                                   | Prosseguir 🤿                                 |

Figura 9 – Tela de cadastro do inventariante.

#### 3.1.3. Adquirente(s)

Na tela de cadastro dos adquirentes, todos os adquirentes do(s) bem(ns) devem ser cadastrados, inclusive o meeiro(a). Observar atentamente o "Tipo de usuário" (Herderio, Legatário, Cônjuge ou Companheiro(a)) e também se o adquirente em questão renunciará ou não a transmissão, conforme Figura 10.

| Portal de Sistemas       | ITCMD - ITCMD<br>ITCMD - Internet 0.0.1          |                                                | 0                                                 |
|--------------------------|--------------------------------------------------|------------------------------------------------|---------------------------------------------------|
| G ITCMD - Internet 🗸 🗸 🗸 | ITCMD01 CADASTRAR DECLARAÇÃO                     |                                                |                                                   |
| O Página Inicial         | TIPO DADOS TRANSMITENTE                          | INVENTARIANTE ADQUIRENTE(S) BEM(NS)            | PARTILHA ANEXO FINALIZAR                          |
| 🖻 Cadastrar Declaração   | Cadastro do Adquirente                           |                                                |                                                   |
| Q Minhas Declarações     |                                                  |                                                |                                                   |
| 8 Minhas Informações     | Os campos marcados com * são obrigatórios        | , Preencha os dados do ADQUIRENTE, você pode p | esquisar os dados pelo cpf e caso exista na nossa |
| \$ Taxas Emitidas        | base de dados ele lla reconar os dados.          |                                                |                                                   |
| Imposto Emitido          | CAUSA MORTIS - EXTRAJUDICIAL (ESCRITURA PúBLICA) | Nome Adquirente                                | Fetado Civil*                                     |
|                          |                                                  |                                                | Selecione seu estado civil ~                      |
|                          | Email*                                           | Telefone                                       | Relação Parentesco*                               |
|                          |                                                  |                                                | Selecione uma relação com o Inventariado 🗸 🗸      |
|                          | CEP* Estado*                                     | Logradouro*                                    | Complemento                                       |
|                          |                                                  |                                                |                                                   |
|                          | Município"                                       | Número Bairro*                                 | Tipo Usuário* Renúncia*                           |
|                          |                                                  |                                                |                                                   |
|                          | Ulmpar campos                                    |                                                | + Adicionar                                       |
|                          | Mostrar 10 v registros                           |                                                | Buscar:                                           |
|                          | CPF/CNPJ IL ADQUIRENTE IT T                      | IPO 11 TELEFONE 11 RENÚNCIA 11                 | RELAÇÃO DE PARENTESCO                             |

Figura 10 – Tela de cadastro do(s) adquirente(s).

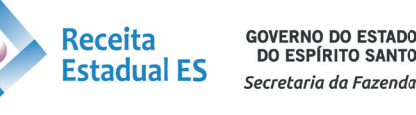

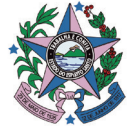

# 3.1.4. Bem

Tela de cadastro do(s) bem(ns). Selecione o grupo do bem e o tipo a ser declarado conforme Figura 11, cada grupo oferecerá diversas opções de tipo do bem.

| Portal de Sistemas                       | ITCMD - Internet 0.0.1                                                                                                    | 1                                         |
|------------------------------------------|----------------------------------------------------------------------------------------------------|-------------------------------------------|
|                                          | ITCMD01 CADASTRAR DECI ARACÃO                                                                                                    |                                           |
| O Página Inicial                         |                                                                                                    |                                           |
| <ul> <li>Cadastrar Declaração</li> </ul> | TIPO DADOS TRANSMITENTE INVENTARIANTE ADQUIRENTE(S) BEM(NS) PARTILHA ANEXO                                                                                                    | FINALIZAR                                 |
| Q Minhas Declarações                     | Bem Declarado                                                                                                    |                                           |
| 8 Minhas Informações                     | Colosiero um grupo um tipo o procesho os stibutos do PEM                                                                                                    |                                           |
| \$ Taxas Emitidas                        | Selecicite un grupo, un tipo e preenona os attoutos do perm.                                                                                                    |                                           |
| Imposto Emitido                          | CAUSA MORTIS - EXTRAJUDICIAL (ESCRITURA PÚBLICA)<br>GRUPO DO BEM <sup>®</sup> TIPO DO BEM <sup>®</sup>                                                                                                    |                                           |
|                                          | Selecione o grupo do bem 🗸                                                                                                    | ~                                         |
|                                          | Addicionar Bernolo Stevo     Addicionar Bern     Addicionar Bern     Addicionar Bern     Addicionar Bern     Mostiner     10 versias e prestações de Natúreza ALIMENTAR e CRÉDITOS DE NATU     INDÍVEL RURANO     OUTROS BENS MÁVEIS     Propriatos     Versias e prestações de Transportre e MaQUINÁRIOS AGRICOLAS | IAS EM BOLSA DE VALORES<br>IREZA JUDICIAL |
|                                          | NOME GRUPO BEM                                                                                                    | 11 # 11 # 11                              |
|                                          | Não existem registros                                                                                                    |                                           |
|                                          | Mostrando 0 a 0 de 0 registros                                                                                                    | Anterior Próxima                          |
|                                          | <b>♦</b> Voltar                                                                                                    | Prosseguir 🔶                              |

Figura 11 – Tela de cadastro do(s) bem(ns).

Atente-se ao percentual total transmitido (é o percentual que o transmitente possuía do bem incluída a meação). Ao terminar de preencher todas as informações do bem clique em "Adicionar Bem", vide Figura 12.

Importante sinalizar quando o bem é sujeito a meação, pois nesse caso o imposto não será calculado sobre a parte pertencente ao meeiro.

| Portal de Sistemas     | ITCMD - ITCMD<br>ITCMD - Internet 0.0.1                          |                              |                         |                               | 1            |
|------------------------|------------------------------------------------------------------|------------------------------|-------------------------|-------------------------------|--------------|
|                        | Caracteres restantes: 60                                         |                              |                         |                               |              |
| O Página Inicial       | VALOR DECLARADO (R\$)*                                           |                              | PERCENTUAL TOTAL TRAN   | SMITIDO (%)*                  |              |
| 🖹 Cadastrar Declaração |                                                                  |                              |                         |                               | ]            |
| Q Minhas Declarações   | OBSERVAÇÕES COMPLEMENTARES                                       |                              |                         |                               |              |
| 👌 Minhas Informações   |                                                                  |                              |                         |                               |              |
| \$ Taxas Emitidas      |                                                                  |                              |                         |                               | ñ,           |
| D Imposto Emitido      |                                                                  |                              |                         |                               |              |
|                        | O bem se encontra com dívidas por aquisição ou em<br>consórcio?* | 0 bem conta com seguro tota  | 15.                     | O bem se encontra em Meação?* |              |
|                        | ○ Sim                                                            | ○ Não                        |                         | O Não                         |              |
|                        | ○ Não                                                            |                              |                         |                               |              |
|                        | O bem sofreu avaliação judicial?*                                | Os favorecidos participam co | m quinhões iguais neste |                               |              |
|                        | ○ Sim                                                            | bem?"                        |                         |                               |              |
|                        | ○ Não                                                            | O Sim                        |                         |                               |              |
|                        | 4-Adicionar Bern<br>Mostrar 10 → registros:                      | - Mau                        |                         | Buscar:                       |              |
|                        | NOME GRUPO BEM                                                   | 1 NOME TIPO BEM              |                         | DESCRIÇÃO                     | 11 # 11 # 11 |

Figura 12 – Tela de cadastro do(s) bem(ns).

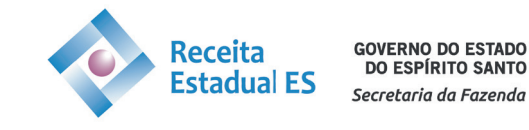

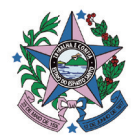

# 3.1.5. Partilha

Na tela de partilha, que pode ser vista na Figura 13, serão apresentados todos os bens e adquirentes cadastrados. Selecione o bem que irá partilhar e em seguida selecione o adquirente, posteriormente acrescente a cota de participação (há a opção de percentual e fração) e se deseja solicitar isenção (caso positivo será habilitada uma caixa de opções com as isenções possíveis para o tipo de bem cadastrado).

| Po  | rtal de Sistemas 🗧   | TCMD - ITCMD                                                                                                    |         |
|-----|----------------------|----------------------------------------------------------------------------------------------------|---------|
|     |                      | Partilha                                                                                                    |         |
| 0   | Página Inicial       |                                                                                                    |         |
| Ð   | Cadastrar Declaração | Selecione o BEM, o ADQUIRENTE e a COTA DE PARTICIPAÇÃO.                                                                                                    |         |
| Q   | Minhas Declarações   | CAUSA MORTIS - EXTRAJUDICIAL (ESCRITURA PúBLICA)                                                                                                    |         |
| 8   | Minhas Informações   | Bem' Adquirente                                                                                                    |         |
| s   | Tayas Emitidas       | Selectone o Bern                                                                                                    | ~       |
| (a) | Imposto Emitido      | Forma do Chínulo 🐘 Transantual (0) 🔿 Transão                                                                                                    |         |
|     |                      | Hipótese Legal de Isenção<br>Steticione a Hipótese Legal de Isenção<br>Adquirem Partitina<br>Moster 10 vegistros<br>Bex 11 brezito (BEM) 11 BEM (R5) 11 COTA 11 RE PARTICIPAÇÃO 11 ISENÇÃO 11 A | ~       |
|     |                      | Mostrando 0 a 0 de 0 registros Anterior                                                                                                    | Próxima |
|     |                      |                                                                                                    |         |
|     |                      | ¢ Voltar Prose                                                                                                    | eguir 🗲 |

Figura 13 – Tela partilha.

Lembrando que ao final o somatório das cotas de participação deverá totalizar 100% ou 1 no caso em que selecione fração como forma de cálculo, considerando em ambos os casos a participação do meeiro (nos casos em que haja meação). O sistema reconhece os bens sujeitos a meação e exclui do cálculo do imposto a parte em meação.

# 3.1.6. Anexos

Na tela de anexos serão solicitados três tipos: Anexo do Processo, Anexo do Bem e Anexo da Isenção (nos casos em que o declarante tenha solicitado isenção e seja necessária a análise de algum documento), vide Figura 14. Ao clicar na caixa "Tipo Anexo do Processo" ou "Tipo Anexo do Bem" serão sinalizados os documentos que devem ser anexados. Anexos opcionais serão sinalizados com essa informação caso existam.

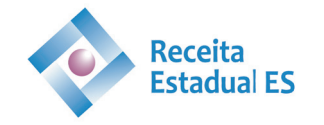

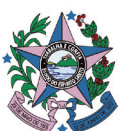

O formato de documento aceito é o Portable Document Format (PDF).

| Portal de Sistemas                       | TCMD - ITCMD TCMD TCMD TCMD TCMD                                                             |
|------------------------------------------|----------------------------------------------------------------------------------------------|
| ITCMD - Internet     V                   | ITCMD01 CADASTRAR DECLARAÇÃO                                                                 |
| <ul> <li>Cadastrar Declaração</li> </ul> | TIPO DADOS TRANSMITENTE INVENTARIANTE ADQUIRENTE(S) BEM(NS) PARTILHA ANEXO FINALIZAR         |
| Q Minhas Declarações                     | Anexo(s)                                                                                     |
| A Minhas Informações                     | CAUSA MORTIS - EXTRAJUDICIAL (ESCRITURA PÚBLICA)                                             |
| \$ Taxas Emitidas                        | Anexo do Processo                                                                            |
| Imposto Emitido                          |                                                                                              |
|                                          | Tipo Anexo do Processo       Selecione o Tipo Anexo                                          |
|                                          | Escolher Anexo do Processo<br>Escolher anuño Nenhum amuivo escolhido                         |
|                                          | Addicionar Anexo do Processo                                                                 |
|                                          | Mostrer 10 v registros Buscer.                                                               |
|                                          | TIPO ANEXO PROCESSO                                                                          |
|                                          | Não existem registros                                                                        |
|                                          | Anexo do Bem                                                                                 |
|                                          |                                                                                              |
|                                          | Tipo Anexo do Bem                                                                            |
|                                          | Selecione o Tipo Anexo do Bem                                                                |
|                                          | Escolher Anexo do Bem<br>Escolher arquivo Nenhum arquivo escolhido<br>Adicionar Anexo do Bem |
|                                          | Mostrer 10 v registros Buscar                                                                |
|                                          | TIPO ANEXO BEM         II         # II                                                       |
|                                          | Não existem registros                                                                        |
|                                          |                                                                                              |

Figura 14 – Tela de anexo do processo e do bem.

#### 3.1.7. Resumo

Ao final do preenchimento de todos os dados contamos com uma tela de resumo, onde poderão ser visualizadas todas as informações preenchidas antes da entrega da declaração.

Realize uma conferência total e caso esteja tudo correto clique em "Entregar Declaração", conforme Figura 15.

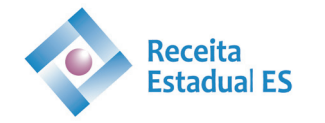

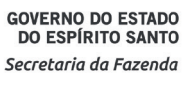

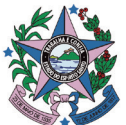

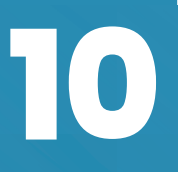

| Portal de Sistemas     | ITCMD - ITCMD                                  |                         |                       |                 |                        | (                   |     |  |  |  |  |
|------------------------|------------------------------------------------|-------------------------|-----------------------|-----------------|------------------------|---------------------|-----|--|--|--|--|
| ☑ ITCMD - Internet ~   | Resumo                                         |                         |                       |                 |                        |                     |     |  |  |  |  |
| O Página Inicial       |                                                |                         |                       |                 |                        |                     | _   |  |  |  |  |
| 🖹 Cadastrar Declaração | DECLARAÇÃO PARA APURAÇÃO DE                    | ITCMD - ESTADO DO ESPÍR | ITO SANTO             |                 |                        |                     |     |  |  |  |  |
| Q, Minhas Declarações  | CAUSA MORTIS - EXTRAJUDICIAL (ESCRITURA Púl    | BLICA)                  |                       |                 |                        |                     |     |  |  |  |  |
| 8 Minhas Informações   |                                                |                         |                       |                 |                        |                     | _   |  |  |  |  |
| \$ Taxas Emitidas      | ➢ DECLARAÇÃO                                   | DECLARAÇÃO              |                       |                 |                        |                     |     |  |  |  |  |
| Imposto Emitido        | N.º DA DECLARAÇÃO                              | AUTENTICAÇÃO ELETRÔNICA |                       | TIPO DE         | DECLARAÇÃO             |                     |     |  |  |  |  |
|                        | 2023000000075                                  | 001F.3C38.2E70.E42E     |                       | NOVA            |                        |                     |     |  |  |  |  |
|                        |                                                |                         |                       |                 |                        |                     |     |  |  |  |  |
|                        | * DECLARANTE                                   |                         |                       |                 |                        |                     |     |  |  |  |  |
|                        | DECLARANTE                                     |                         | CPF/CNPJ              | CONDI           | ÇÃO                    |                     |     |  |  |  |  |
|                        | TAYNARA KAROLINE MARQUES MONTEIRO KLAFKE       |                         | 039.208.921           | I-19 Repres     | entante do tabelionato |                     |     |  |  |  |  |
|                        | * INVENTARIANTE                                |                         |                       |                 |                        |                     | _   |  |  |  |  |
|                        | INVENTARIANTE                                  |                         | lão existem registros | CPF/CNPJ        |                        |                     |     |  |  |  |  |
|                        | ✓ BEM(NS)       Mostrar     10     ✓ registros |                         |                       |                 | Buscar:                |                     |     |  |  |  |  |
|                        | ТІРО 14                                        | DESCRIÇÃO               | LT R\$ DECLARADO      |                 | LT R\$ SUGERIDO        |                     |     |  |  |  |  |
|                        | DIREITO AUTORAL                                | PATENTE                 | R\$ 1.000.000,00      |                 |                        |                     |     |  |  |  |  |
|                        | Mostrando 1 a 1 de 1 registros                 |                         |                       |                 |                        | Anterior 1 Proxi    | ma  |  |  |  |  |
|                        | * PARTILHA                                     |                         |                       |                 |                        |                     |     |  |  |  |  |
|                        | VALOR TOTAL DOS BENS PARTILHADOS (DECLARADO)   |                         | EGIME DE BENS         | VALOR DA MEAÇÃO | VALOR DO QUINHÃ        | IO LEGAL            |     |  |  |  |  |
|                        | R\$ 1.000.000,00                               |                         |                       | R\$ 0,00        | R\$ 0,00               |                     |     |  |  |  |  |
|                        |                                                |                         |                       |                 |                        |                     |     |  |  |  |  |
|                        | % DESCRIÇÃO<br>100% PATENTE                    |                         |                       |                 |                        |                     |     |  |  |  |  |
|                        |                                                |                         |                       |                 |                        |                     |     |  |  |  |  |
|                        | Mostrar 10 v registros                         |                         |                       |                 | Buscar:                |                     |     |  |  |  |  |
|                        | BENEFICIÁRIO                                   |                         | 11                    | % RECEBIDO      | VLR RECEBIDO           |                     |     |  |  |  |  |
|                        | Mostrando 1 a 1 de 1 registros                 |                         |                       | 100 %           | R\$ 1.000.000,         | Anterior 1 Próxi    | lma |  |  |  |  |
|                        |                                                |                         |                       |                 |                        |                     | _   |  |  |  |  |
|                        |                                                |                         |                       |                 |                        |                     |     |  |  |  |  |
|                        |                                                |                         |                       |                 |                        |                     |     |  |  |  |  |
|                        | 4 Voltar                                       |                         |                       |                 |                        | Entragar Declaração |     |  |  |  |  |

Figura 15 – Tela de resumo da declaração.

Sua declaração foi entregue. Caso haja imóveis entre os bens declarados, será necessário o recolhimento da taxa de avaliação, o DUA relacionado pode ser encontrado em "Taxas Emitidas". Caso os bens não necessitem de recolhimento de taxa de avaliação a sua declaração entrará para fila de avaliações da Receita Estadual.

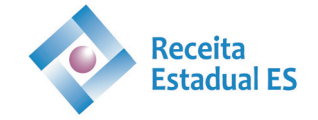

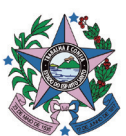

# 3.2. Exemplo de preenchimento – Doação

Inicialmente informe os principais dados da declaração como: data da doação e dados do cartório, conforme Figura 16. A depender do tipo de instrumento utilizado poderão existir diferentes campos para preenchimento.

| Portal de Sistemas     | TCMD - ITCMD                                                                                                    |              |
|------------------------|----------------------------------------------------------------------------------------------------|--------------|
| ITCMD - Internet       | ITCMD01 CADASTRAR DECLARAÇÃO                                                                                           |              |
| O Página Inicial       |                                                                                                    |              |
| 🗐 Cadastrar Declaração | TIPO DADOS TRANSMITENTE ADQUIRENTE(S) BEM(NS) PARTILHA ANEXO                                                           | FINALIZAR    |
| Q Minhas Declarações   | Informações da Declaração                                                                                              |              |
| 🛆 Minhas Informações   | A la compos marcados com tieño obriestórios presenha os dados do processo para prosequir com o cadastro do Declaración |              |
| \$ Taxas Emitidas      | Os campos marcados com sao congatorios, preencia os dados do processo para prossegún com o cadasiro da beciaração.     |              |
| Imposto Emitido        | DOAção - COM RESERVA DE USUFRUTO - INSTRUMENTO PÚBLICO                                                                 |              |
|                        |                                                                                                    | ~            |
|                        | CIDADE DO CARTÓRIO" NOME DO CARTÓRIO"                                                                                  |              |
|                        | Selecione v                                                                                                    | ~            |
|                        |                                                                                                    |              |
|                        | Ø Sair                                                                                                    | Prosseguir 🔶 |
|                        |                                                                                                    |              |

Figura 16 – Tela de dados da declaração.

#### 3.2.1. Transmitente

Posteriormente será necessário informar os dados do(s) doador(es) do bem. Cada declaração é possível cadastrar um único bem para doação. Através do botão "Adicionar Doador" é possível cadastrar doadores adicionais em caso de bem comum ou em condomínio, vide Figura 17.

| Portal de Sistemas 🗧   | ITCMD - ITCMD                                    |                                               | 0                                              |
|------------------------|--------------------------------------------------|-----------------------------------------------|------------------------------------------------|
| ITCMD - Internet       | ITCMD01 CADASTRAR DECLARAÇÃO                     |                                               |                                                |
| O Página Inicial       |                                                  |                                               |                                                |
| 🖹 Cadastrar Declaração | TIPO DADOS TRANSMITENT                           | E ADQUIRENTE(S) BEM(NS)                       | PARTILHA ANEXO FINALIZAR                       |
| Q. Minhas Declarações  | Cadastro do Doador/Usufrutuário                  | D                                             |                                                |
| 👌 Minhas Informações   | n os campos marcados com * são obrigatório       | os Preencha os dados do DOADOR/USUERI ITUÁRIO | voçê node nesquisar os dados nelo onf e caso   |
| \$ Taxas Emitidas      | exista na nossa base de dados ele irá retonar os | dados do DOADOR/USUFRUTUÁRIO.                 | , tote pour praquiour ou dudos prio oprie ouso |
| Imposto Emitido        | DOAÇÃO - COM RESERVA DE USUFRUTO - INSTRUMENTO P | túBLICO                                       |                                                |
|                        | CPF/CNPJ                                         | Nome*                                         | Estado Civil*                                  |
|                        |                                                  |                                               | Selecione seu estado civil 🗸                   |
|                        | Email*                                           | Telefone*                                     | CEP* Estado*                                   |
|                        |                                                  |                                               | · · · ·                                        |
|                        | Logradouro*                                      | Município*                                    | Número Bairro*                                 |
|                        |                                                  | - ·                                           |                                                |
|                        | Complemento                                      | Regime de Bem(ns)                             | 2                                              |
|                        |                                                  | Selecione                                     | Adicionar Doador                               |
|                        | Mostrar 10 v registros                           |                                               | Buscer:                                        |
|                        | OUTROS DOADORES                                  | LL CPF/CNPJ                                   | 11 OÃQA 11                                     |
|                        |                                                  | Não existem registros                         |                                                |
|                        | Mostrando 0 a 0 de 0 registros                   |                                               | Anterior Próxima                               |
|                        |                                                  |                                               |                                                |

Figura 17 – Tela de cadastros do(s) doador(es).

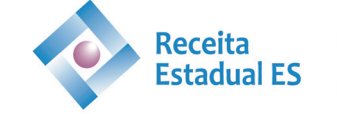

GOVERNO DO ESTADO DO ESPÍRITO SANTO Secretaria da Fazenda

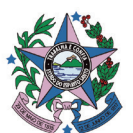

# 3.2.2. Adquirente(s)

Na tela de cadastro do(s) adquirente(s) todos os donatários devem ser cadastrados, é possível cadastrar donatários adicionais ao clicar no botão "Adicionar" conforme Figura 18. Não é necessário fazer declarações individualizadas por donatários caso se trate do mesmo bem.

| Portal de Sistemas = | ITCMD - ITCMD<br>ITCMD - Internet 0.0.1           |                                                 | 1                                                                                                    |
|----------------------|---------------------------------------------------|-------------------------------------------------|----------------------------------------------------------------------------------------------------|
|                      |                                                   |                                                 | and the second second s |
| O Página Inicial     | Cadastro do Donatário                             |                                                 |                                                                                                    |
| Cadastrar Declaração | Os campos marcados com * são obrigatório          | s, Preencha os dados do DONATáRIO, você pode pe | esquisar os dados pelo cpf e caso exista na nossa                                                                                                    |
| Q Minhas Declarações | base de dados ele irá retonar os dados.           |                                                 |                                                                                                    |
| 8 Minhas Informações | DOAÇÃO - COM RESERVA DE USUFRUTO - INSTRUMENTO PO | iBLICO                                          |                                                                                                    |
| Ś Taxas Emitidas     | CPF/CNPJ                                          | Nome Donatário                                  | Estado Civil*                                                                                                    |
|                      |                                                   |                                                 | Selecione seu estado civil 🗸                                                                                                    |
| Imposto Emitido      | Email*                                            | Telefone*                                       | Relação Parentesco*                                                                                                    |
|                      |                                                   |                                                 | Selecione uma relação com o Doador/Usufrutuário 😜                                                                                                    |
|                      | CEP* Estado*                                      | Logradouro*                                     | Complemento                                                                                                    |
|                      |                                                   |                                                 |                                                                                                    |
|                      | Município*                                        | Número Bairro*                                  | Tipo Usuário*                                                                                                    |
|                      | - · ·                                             |                                                 | Usuário Donatário                                                                                                    |
|                      | O Limpar Campos                                   |                                                 | +Adicionar                                                                                                    |
|                      | Mostrar 10 v registros                            |                                                 | Buscar                                                                                                    |
|                      | CPF/CNPJ Ub DONATÁRIO                             | TIPO IT TELEFONE IT RELA                        | ÇÃO DE PARENTESCO                                                                                                    |
|                      |                                                   | Não existem registros                           |                                                                                                    |
|                      | Mostrando 0 a 0 de 0 registros                    |                                                 | Anterior Próxima                                                                                                    |
|                      | ← Voltar                                          |                                                 | Prosseguir 🗲                                                                                                    |
|                      |                                                   |                                                 |                                                                                                    |

Figura 18 – Tela de cadastros do(s) donatário(s).

#### 3.2.3. Bem

Na declaração cujo o fato gerador é doação, só será possível cadastrar um bem por declaração. Na tela de cadastro do bem selecione o grupo do bem e o tipo a ser declarado, cada grupo oferecerá diversas opções de tipo do bem e cada bem possui atributos diferentes a serem preenchidos.

| Portal de Sistemas     | =  | ITCMD - ITCMD<br>ITCMD - Internet 0.0.1 |                          |                   |                   |             |         | 1                |
|------------------------|----|-----------------------------------------|--------------------------|-------------------|-------------------|-------------|---------|------------------|
| G ITCMD - Internet     | ×. | ITCMD01 CADAST                          | RAR DECLARAÇÃO           |                   |                   |             |         |                  |
| O Página Inicial       |    |                                         |                          |                   |                   | _           |         |                  |
| 🖹 Cadastrar Declaração |    | TIPO DAD                                | S TRANSMITENTI           | E ADQUIRENTE(     | S) BEM(NS)        | PARTILHA    | ANEXO   | FINALIZAR        |
| Q Minhas Declarações   |    | Bem Declarado                           |                          |                   |                   |             |         |                  |
| A Minhas Informações   |    | A Salasiana um aru                      | o um tipo o procesha on  | atibutos da PEM   |                   |             |         |                  |
| \$ Taxas Emitidas      |    | • Selecione un gru                      | o, un tipo e preencha os | atibutos do beim. |                   |             |         | a                |
| Imposto Emitido        |    | DOAçãO - COM RESERVA DE                 | JSUFRUTO - INSTRUMENTO P | úBLICO            |                   |             |         |                  |
|                        |    | GRUPO DO BEM*                           |                          |                   | TIPO DO BEM"      |             |         |                  |
|                        |    | Selecione o grupo do bem                |                          |                   | <b>`</b>          |             |         | *                |
|                        |    | + Adicionar Bern                        |                          |                   |                   |             |         |                  |
|                        |    | Mostrar 10 v registros                  |                          |                   |                   |             | Buscar: |                  |
|                        |    | NOME GRUPO BEM                          |                          | 11 NOME TIPO BEM  |                   | 1 DESCRIÇÃO |         | ti 🕴 ti 🕴 ti     |
|                        |    |                                         |                          | Não               | existem registros |             |         |                  |
|                        |    | Mostrando 0 a 0 de 0 registros          |                          |                   |                   |             |         | Anterior Próxima |
|                        |    | ← Voltar                                |                          |                   |                   |             |         | Prosseguir 🔶     |

Figura 19 – Tela de cadastro do bem.

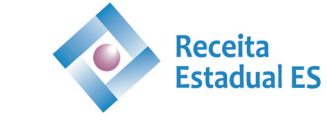

GOVERNO DO ESTADO DO ESPÍRITO SANTO Secretaria da Fazenda

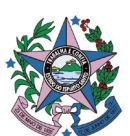

13

Atente-se ao percentual total transmitido, é o percentual do bem que será doado. Ao terminar de preencher todos as informações do bem clique em "Adicionar Bem".

|                        |                                                              |                             |                        |                                   |         |      | _ |
|------------------------|--------------------------------------------------------------|-----------------------------|------------------------|-----------------------------------|---------|------|---|
| Portal de Sistemas     | ITCMD - ITCMD<br>ITCMD - Internet 0.0.1                      |                             |                        |                                   |         |      |   |
|                        | <br>RESUMO DO BEM*                                           |                             |                        |                                   |         |      |   |
| O Página Inicial       | Caracteres restantes: 60                                     |                             |                        |                                   |         | 10   |   |
| 🗈 Cadastrar Declaração | VALOR DECLARADO (R\$)*                                       | 1                           | TOTAL TRANSMITIDO (%)* |                                   |         |      |   |
| Q Minhas Declarações   |                                                              |                             |                        |                                   |         |      |   |
| A Minhas Informações   |                                                              |                             |                        |                                   |         |      |   |
| \$ Taxas Emitidas      | OBSERVAÇÕES COMPLEMENTARES                                   |                             |                        |                                   |         |      |   |
| Imposto Emitido        |                                                              |                             |                        |                                   |         |      |   |
|                        |                                                              |                             |                        |                                   |         |      |   |
|                        | O bem se encontra com dívidas por aquisição ou em            | 0 bem conta com seguro tota | 13.                    | O bem sofreu avaliação judicial?* |         |      | 1 |
|                        | ○ Sim                                                        | ⊖ Sim                       |                        | O Sim                             |         |      |   |
|                        | ○ Não                                                        |                             |                        |                                   |         |      |   |
|                        | Os favorecidos participam com quinhões iguais neste<br>bem?* |                             |                        |                                   |         |      |   |
|                        | ○ Sim                                                        |                             |                        |                                   |         |      |   |
|                        | ○ Năo                                                        |                             |                        |                                   |         |      |   |
|                        | + Adicionar Bem                                              |                             |                        |                                   |         |      |   |
|                        | Mostrer 10 v registros                                       |                             |                        | Buscar:                           |         |      | ľ |
|                        | NOME GRUPO BEM                                               | Д⊥ NOME ТІРО ВЕМ            |                        | DESCRIÇÃO                         | 11 + 11 | # 11 |   |

Figura 20 – Tela de cadastro do bem.

# 3.2.4. Partilha

Na tela de partilha será apresentado o bem e os donatários cadastrados, conforme Figura 21. Selecione o bem e em seguida selecione o donatário, posteriormente acrescente a cota de participação recebida (há a opção de percentual e fração) e se deseja solicitar isenção (caso positivo será habilitada uma caixa de opções com as isenções possíveis para o tipo de bem cadastrado).

| P  | ortal de Sistemas    | Ξ | ITCMD -<br>ITCMD - Inte | TCMD<br>net 0.0.1    |                          |                          |                        |                  |         | 0                  |
|----|----------------------|---|-------------------------|----------------------|--------------------------|--------------------------|------------------------|------------------|---------|--------------------|
| ß  |                      |   | TIPO                    | DADOS                | TRANSMITENTE             | ADQUIRENTE(S)            | BEM(NS)                | PARTILHA         | ANEXO   | FINALIZAR          |
| 0  | Pàgina Inicial       |   | Partilha                |                      |                          |                          |                        |                  |         |                    |
| ۵  | Cadastrar Declaração |   |                         |                      |                          |                          |                        |                  |         |                    |
| Q  | Minhas Declarações   |   | <b>1</b> Selecione      | o BEM, o DON         | ATáRIO e a COTA DE PAR   | TICIPAÇÃO.               |                        |                  |         |                    |
| 8  | Minhas Informações   |   | DOAção - COM RE         | SERVA DE USUFRU      | TO - INSTRUMENTO PúBLICO |                          |                        |                  |         |                    |
| \$ | Taxas Emitidas       |   | Bem*                    |                      |                          |                          | Donatário*             |                  |         |                    |
| Ð  | Imposto Emitido      |   | Selecione o Bern        |                      |                          | *                        |                        |                  |         | ~                  |
|    |                      |   | Forma do Cálculo        | Percentual (%)       | 🔿 Fração                 |                          |                        |                  |         |                    |
|    |                      |   | Cota de Participaçã     | io*                  |                          |                          | Solicitação de Isenção | ? O Sim O Não    |         |                    |
|    |                      |   |                         | %                    |                          |                          |                        |                  |         |                    |
|    |                      |   | Hipótese Legal de       | senção               |                          |                          |                        |                  |         |                    |
|    |                      |   | Selecione a Hipót       | ese Legal de Isenção | 2                        |                          |                        |                  |         | ~                  |
|    |                      |   |                         | _                    |                          |                          |                        |                  |         |                    |
|    |                      |   | + Adicionar Part        | lha                  |                          |                          |                        |                  |         |                    |
|    |                      |   | Master 10               |                      |                          |                          |                        |                  | Dunna   |                    |
|    |                      |   | mosuar                  | ✓ regisous           |                          |                          |                        |                  | buscar. |                    |
|    |                      |   | DONATÁRIO               | BEM                  | LE DIREITO (BEM)         | BEM (R\$)<br>Não existen | IT COTA                | R\$ PARTICIPAÇÃO |         | ISENÇÃO IT AÇÃO IT |
|    |                      |   | Mostrando 0 a 0 de 0    | registros            |                          |                          | nass — Honanniver      |                  |         | Anterior Próxima   |

Figura 21 – Tela partilha.

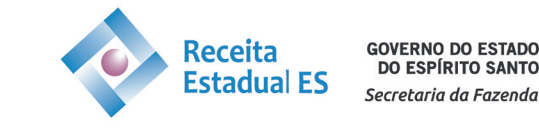

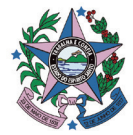

Lembrando que ao final o somatório das cotas de participação deverá totalizar 100% ou 1 no caso em que selecione fração como forma de cálculo.

#### 3.2.5. Anexos

Na tela de anexos serão solicitados três tipos: Anexo do Processo, Anexo do Bem e Anexo da Isenção (nos casos em que o declarante tenha solicitado isenção e seja necessária a análise de algum documento), vide Figura 22. Ao clicar na caixa "Tipo Anexo do Processo" ou "Tipo Anexo do Bem" serão sinalizados os documentos que devem ser anexados. Anexos opcionais serão sinalizados com essa informação caso existam.

O formato de documento aceito é o Portable Document Format (PDF).

| Portal de Sistemas     | TCMD - ITCMD                                                                         |
|------------------------|--------------------------------------------------------------------------------------|
| 🕼 ITCMD - Internet 🗸 🗸 |                                                                                      |
| O Pagina Inicial       |                                                                                      |
| 🗈 Cadastrar Declaração | TIPO DADOS TRANSMITENTE INVENTARIANTE ADQUIRENTE(S) BEM(NS) PARTILHA ANEXO FINALIZAR |
| Q Minhas Declarações   | Anexo(s)                                                                             |
| 8 Minhas Informações   | CAUSA MORTIS - EXTRAJUDICIAL (ESCRITURA PÚBLICA)                                     |
| \$ Taxas Emitidas      | Anexo do Processo                                                                    |
| Imposto Emitido        |                                                                                      |
|                        | Selecione o Tipo Anexo                                                               |
|                        |                                                                                      |
|                        | Escolher Anexo do Processo                                                           |
|                        | Escoliner ardunko levenindo                                                          |
|                        | + Adicional Anexo do Processo                                                        |
|                        | Name 10 Junior                                                                       |
|                        | Modular 10 V Indestroa                                                               |
|                        | TIPO ANEXO PROCESSO                                                                  |
|                        | Mostrando D a O de O registros Anterior Próxima                                      |
|                        |                                                                                      |
|                        |                                                                                      |
|                        | Anexo do Bem                                                                         |
|                        | Bem                                                                                  |
|                        | · ·                                                                                  |
|                        | Tipo Anexo do Bem                                                                    |
|                        | Selecione o Tipo Anexo do Bem                                                        |
|                        | Escolher Anexo do Bem                                                                |
|                        | Escolher arquivo Nenhum arquivo escolhido                                            |
|                        | + Adicionar Anexo do Bem                                                             |
|                        | Mostrar 10 v registros Duscar                                                        |
|                        | TIPO ANEXO BEM                                                                       |
|                        | Não existem registros                                                                |
|                        | Mostrando 0 a 0 de 0 registros Anterior Próxima                                      |
|                        | ♦-Voltar                                                                             |
|                        |                                                                                      |

Figura 22 – Tela de anexo do processo e do bem.

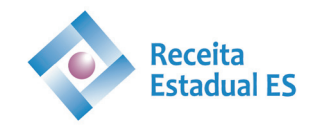

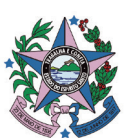

# 3.2.6. Resumo

-

Ao final do preenchimento de todos os dados contamos com uma tela de resumo, vide Figura 23, onde poderão ser visualizadas todas as informações preenchidas antes da entrega da declaração. Realize uma conferência total e caso esteja tudo correto clique em "Entregar Declaração".

| Portal de Sistemas 🗧   | TCMD - ITCMD                                                                                                    | <b>(</b> )            |  |  |  |  |
|------------------------|----------------------------------------------------------------------------------------------------|-----------------------|--|--|--|--|
| 🕼 ITCMD - Internet 🗸 🗸 |                                                                                                    |                       |  |  |  |  |
| O Pàgina Inicial       |                                                                                                    |                       |  |  |  |  |
| 🖻 Cadastrar Declaração | TIPO DADOS TRANSMITENTE ADQUIRENTE(S) BEM(NS) PARTILHA ANEXO                                                                                          | FINALIZAR             |  |  |  |  |
| Q Minhas Declarações   | Resumo                                                                                                    |                       |  |  |  |  |
| 🔒 Minhas Informações   |                                                                                                    |                       |  |  |  |  |
| \$ Taxas Emitidas      | O DECLARAÇÃO PARA APORAÇÃO DE TICIMO - ESTADO DO ESPIRITO SANTO                                                                                       |                       |  |  |  |  |
| Imposto Emitido        | DOAçãO - COM RESERVA DE USUFRUTO - INSTRUMENTO PúBLICO                                                                                                |                       |  |  |  |  |
|                        | ✓ DECLARAÇÃO                                                                                                    |                       |  |  |  |  |
|                        | N.º DA DECLARAÇÃO AUTENTICAÇÃO ELETRÔNICA TIPO DE DECLARAÇÃO                                                                                          |                       |  |  |  |  |
|                        | 2023000000462 0010.8238.3490.C7D9 NOVA                                                                                                    |                       |  |  |  |  |
| ✓ DADOS DA DECLARAÇÃO  |                                                                                                    |                       |  |  |  |  |
|                        |                                                                                                    |                       |  |  |  |  |
|                        | EVENTO VALUK Tino de Processo COM DESEBVA DE LISUEDITO - INSTRIMENTO PÚBLICO                                                                          |                       |  |  |  |  |
|                        | DATA DA DOAÇÃO 17/01/2022                                                                                                    |                       |  |  |  |  |
| ESTADO DO CARTÓRIO ES  |                                                                                                    |                       |  |  |  |  |
|                        | CIDADE DO CARTÓRIO AFONSO CLÂUDIO                                                                                                    |                       |  |  |  |  |
|                        | ∀ BEM(NS)                                                                                                    |                       |  |  |  |  |
|                        | Mostar 10 v registros Buscar                                                                                                    |                       |  |  |  |  |
|                        | TIPO 14 DESCRIÇÃO 11 R\$ DECLARADO 11 R\$ SUGERIDO                                                                                                    |                       |  |  |  |  |
|                        | Não existem registros                                                                                                    |                       |  |  |  |  |
|                        | Mostrando 0 a 0 de 0 registros                                                                                                    | Anterior Próxima      |  |  |  |  |
|                        | * PARTILHA                                                                                                    |                       |  |  |  |  |
|                        | VALOR TOTAL DOS BENS PARTILHADOS (DECLARADO) REGIME DE BENS VALOR DA MEAÇÃO VALOR DO QUIN                                                             | IHÃO LEGAL            |  |  |  |  |
|                        | R\$ 0,00 - R\$ 0,00 R\$ 0,00                                                                                                    |                       |  |  |  |  |
|                        | SITUAÇÃO TRIBUTÁRIA<br>ADQUIRENTE CPF/CNPJ<br>BEM RECEBIDO PERCENTUAL R\$ RECEBIDO ISENÇÃO R\$ ISENÇÃO R\$ MEAÇÃO ITOMO<br>APURADO MULTA JUROS ATUALI | IZAÇÃO DUA (STATUS)   |  |  |  |  |
|                        | Não existem registros                                                                                                    |                       |  |  |  |  |
|                        | <b>€</b> Voltar                                                                                                    | Entregar Declaração 📩 |  |  |  |  |

Figura 23 – Tela de resumo.

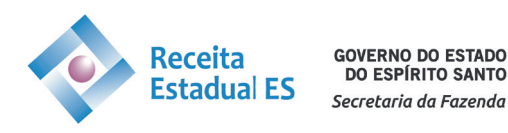

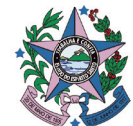

# 3.3. Exemplo de preenchimento – Excesso de partilha em divórcio

Inicialmente informe a data do evento, vide Figura 24.

•

| le Sistemas    | Ξ                                                                                                    | ITCMD -<br>ITCMD - Inte                                                     | ITCMD<br>ernet 0.0.1                                                                                                    |                                                                                                    |                                                                                                    |                                                                                                    |                                                                                                    |                                                                                                    |
|----------------|----------------------------------------------------------------------------------------------------|-----------------------------------------------------------------------------|----------------------------------------------------------------------------------------------------|----------------------------------------------------------------------------------------------------|----------------------------------------------------------------------------------------------------|----------------------------------------------------------------------------------------------------|----------------------------------------------------------------------------------------------------|----------------------------------------------------------------------------------------------------|
|                |                                                                                                    | ITCMD01                                                                     | CADASTRAR DECLARAC                                                                                                    | ÃO                                                                                                    |                                                                                                    |                                                                                                    |                                                                                                    |                                                                                                    |
| a Inicial      |                                                                                                    |                                                                             |                                                                                                    |                                                                                                    |                                                                                                    |                                                                                                    |                                                                                                    |                                                                                                    |
|                |                                                                                                    | TIPO                                                                        | DADOS                                                                                                    | ADQUIRENTE(S)                                                                                                    | BEM(NS)                                                                                                    | PARTILHA                                                                                                    | ANEXO                                                                                                    | FINALIZAR                                                                                                    |
| s Declarações  |                                                                                                    | Informaç                                                                    | ões da Declaraçã                                                                                                    | 0                                                                                                    |                                                                                                    |                                                                                                    |                                                                                                    |                                                                                                    |
| is Informações |                                                                                                    | A De camp                                                                   | ne marcados com * são                                                                                                    | obrigatórios preepoba os                                                                                                    | dados do processo par                                                                                                    |                                                                                                    | estro de Declaração                                                                                                    |                                                                                                    |
| Emitidas       |                                                                                                    | O os camp                                                                   | os marcados com sao                                                                                                    | obligatorios, preencha os                                                                                                    | dados do processo par                                                                                                    | a prosseguir com o cau                                                                                                    | astro da Declaração.                                                                                                    |                                                                                                    |
| to Emitido     |                                                                                                    | EXCESSO DE PART                                                             | FILHA EM DIVÓRCIO - EXTRA.                                                                                                    | UDICIAL                                                                                                    |                                                                                                    |                                                                                                    |                                                                                                    |                                                                                                    |
|                |                                                                                                    | dd/mm/aaaa                                                                  |                                                                                                    |                                                                                                    |                                                                                                    |                                                                                                    |                                                                                                    |                                                                                                    |
|                |                                                                                                    |                                                                             |                                                                                                    |                                                                                                    |                                                                                                    |                                                                                                    |                                                                                                    |                                                                                                    |
|                |                                                                                                    | Ø Sair                                                                      |                                                                                                    |                                                                                                    |                                                                                                    |                                                                                                    |                                                                                                    | Prosseguir 🗲                                                                                                    |
|                |                                                                                                    |                                                                             |                                                                                                    |                                                                                                    |                                                                                                    |                                                                                                    |                                                                                                    |                                                                                                    |
|                |                                                                                                    |                                                                             |                                                                                                    |                                                                                                    |                                                                                                    |                                                                                                    |                                                                                                    |                                                                                                    |
|                |                                                                                                    |                                                                             |                                                                                                    |                                                                                                    |                                                                                                    |                                                                                                    |                                                                                                    |                                                                                                    |
|                | e Sistemas<br>• Internet<br>I Inicial<br>trar Declarações<br>a Declarações<br>Emitidas<br>to Emitido | e <mark>Sistemas E</mark> I Inicial  I Inicial  Declarações Entidas Entidas | e Sistemas = ICMD-<br>- Internet ICMDInternet<br>- Internet ICMDInternet<br>- Internet ICMDInternet<br>- Internet ICMDInternet<br>ICCMDInternet<br>ITCMDInternet<br>ITCMDInterne | e Sistemas = ITCMD - ITCMD<br>I Inicial<br>I Inicial<br>I Declaração<br>I Informações da Declaraçã<br>I Informações da Declaraçã<br>I Informações da Declaraçã<br>Cos campos marcados com * são<br>Exitidas<br>Exitidas<br>Exitidas<br>Exitidas<br>Exitidas<br>Exitidas<br>I Informações da Declaraçã<br>I Informações da Declaraçã<br>I Informações da Declaraçã<br>I Informações da Declaraçã<br>I Informações da Declaraçã<br>I Informações da Declaraçã<br>I Informações da Declaraçã<br>I Informações da Declaraçã<br>I Informações da Declaraçã<br>I Informações da Declaraçã<br>I Informações da Declaraçã<br>I Informações da Declaraçã<br>I Informações da Declaraçã | e Sistemas E TCMD - ITCMD<br>I Inicial TIPO DADOS ADQUIRENTE(S)<br>I Inicial TIPO DADOS ADQUIRENTE(S)<br>I Declaração<br>Declaração<br>I Informações da Declaração<br>I Informações da Declaração<br>So scampos marcados com * são obrigatórios, preencha os<br>EXCESSO DE PARTILHA EM DIVORCIO - EXTRAJUDICIAL<br>Data do Evento"<br>dd/mm/asaa | e Sistemas = TCMD - TCMD<br>I totemat TCMD - Internet 0.0.1<br>I totemat TCMD - Internet 0.0.1<br>I trubelaração<br>I trubelaração<br>I | e Sistemas = CCMD-TCMD-TCMD<br>I Inicial TCMDO CADASTRAR DECLARAÇÃO<br>TPO DADOS ADQUIRENTE(S) BEM(NES) PARTILHA<br>Declarações C<br>a Informações da Declaração<br>C Os campos marcados com * são obrigatórios, preencha os dados do processo para prosseguir com o cad<br>EXCESSO DE PARTILHA EM DIVÓRCIO - EXTRAJUDICIAL.<br>Data do Evento <sup>®</sup><br>di J/mm/assa C | e Sistemas = ITCMD - ITCMD<br>I Informações da Declaração<br>a Informações da Declaração<br>Entidas<br>to Emtido<br>to Entidos<br>to Entidos<br>to Entid |

Figura 24 – Tela de informações da declaração.

# 3.3.1. Adquirentes (s)

Posteriormente será necessário informar os dados pessoais dos ex-cônjuges/companheiros, conforme Figura 25. Ambos os ex-cônjuges/companheiros devem ser cadastrados para ser possível a análise do excesso.

| Portal de Sistemas                                                | TCMD - ITCMD                                                                     |                                               | 0                                                     |
|-------------------------------------------------------------------|----------------------------------------------------------------------------------|-----------------------------------------------|-------------------------------------------------------|
| রি' ITCMD - Internet                                              | TICMD01 CADASTRAR DECLARAÇÃO                                                     |                                               |                                                       |
| O Página Inicial                                                  | TIPO DADOS A                                                                     | DQUIRENTE(S) BEM(NS) F                        | PARTILHA ANEXO FINALIZAR                              |
| Q Minhas Declarações                                              | Cadastro do Donatário                                                            |                                               |                                                       |
| <ul> <li>Minhas Informações</li> <li>\$ Taxas Emitidas</li> </ul> | Os campos marcados com * são obrigató<br>base de dados ele irá retonar os dados. | ios, Preencha os dados do DONATáRIO, você poc | de pesquisar os dados pelo cpf e caso exista na nossa |
| 1 Imposto Emitido                                                 | EXCESSO DE PARTILHA EM DIVÓRCIO - JUDICIAL                                       |                                               |                                                       |
|                                                                   | CPF/CNPJ                                                                         | Nome Donatário                                | Estado Civil*<br>Selecione seu estado civil ~         |
|                                                                   | Email*                                                                           | Telefone*                                     | Relação Parentesco*                                   |
|                                                                   | CEP* Estado*                                                                     | Logradouro*                                   | Selecione uma relação com o Doador Esposo(a)/Com; v   |
|                                                                   | Município*                                                                       | Número Bairro*                                | Tipo Usuário* Renúncia*                               |
|                                                                   | O Limpar Campos                                                                  |                                               | + Adicionar                                           |

Figura 25 – Tela de cadastro dos ex-cônjuges/companheiros.

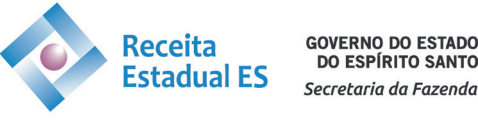

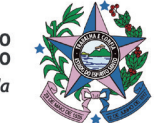

# 3.3.2. Bem (ns)

Tela de cadastro do(s) bem(ns). Selecione o grupo do bem e o tipo a ser declarado conforme Figura 26, cada grupo oferecerá diversas opções de tipo do bem.

| Portal de Sistemas 🗧  | TCMD - Internet 0.01                                                                                                    |                                  |
|-----------------------|----------------------------------------------------------------------------------------------------|----------------------------------|
|                       | ITCMD01 CADASTRAR DECLARAÇÃO                                                                                                    |                                  |
| O Página Inicial      |                                                                                                    |                                  |
| Cadastrar Declaração  | TIPO DADOS TRANSMITENTE INVENTARIANTE ADQUIRENTE(S) BEM(NS) PARTILHA ANEXO                                                                                                    | FINALIZAR                        |
| Q. Minhas Declarações | Bem Declarado                                                                                                    |                                  |
| 👃 Minhas Informações  |                                                                                                    |                                  |
| \$ Taxas Emitidas     | Selecione um grupo, um tipo e preencha os atubutos do BEM.                                                                                                    |                                  |
| D Imposto Emitido     | CAUSA MORTIS - EXTRAJUDICIAL (ESCRITURA PÚBLICA)                                                                                                    |                                  |
|                       | Selecione o grupo do bem                                                                                                    | ~                                |
|                       | Adicionar Bern      Adicionar Bern      A | M BOLSA DE VALORES<br>A JUDICIAL |
|                       | Não existem registros                                                                                                    |                                  |
|                       | Mostrando 0 a 0 de 0 registros                                                                                                    | Anterior Próxima                 |
|                       | ◆ Votar                                                                                                    | Prosseguir 🗲                     |

Figura 26 – Tela de cadastro do(s) bem(ns).

Atente-se ao percentual total transmitido, trata-se do percentual que os ex-cônjuges/companheiros possuem do bem (Figura 27).

Nas situações em que o bem for um bem particular e o declarante clicar na opção em que o bem não está sujeito a meação, uma tela irá se abrir para que se atribua a quem pertence o bem, conforme Figura 28.

Ao terminar de preencher todas as informações do bem clique em "Adicionar Bem", vide Figura 27. Todos os bens do acervo do casal que foram partilhados devem ser cadastrados.

| Portal de Sistemas 🗧  | ITCMD - ITCMD<br>ITCMD - Internet 0.0.1                          |                                       |                         |                                        |           |
|-----------------------|------------------------------------------------------------------|---------------------------------------|-------------------------|----------------------------------------|-----------|
|                       | Caracteres restantes: 60                                         |                                       |                         |                                        |           |
| O Página Inicial      | VALOR DECLARADO (R\$)*                                           |                                       | PERCENTUAL TOTAL TRAN   | ISMITIDO (%)*                          |           |
| Cadastrar Declaração  |                                                                  |                                       |                         |                                        |           |
| Q, Minhas Declarações | OBSERVAÇÕES COMPLEMENTARES                                       |                                       |                         |                                        |           |
| 🛆 Minhas Informações  |                                                                  |                                       |                         |                                        |           |
| \$ Taxas Emitidas     |                                                                  |                                       |                         |                                        | ĥ         |
| D Imposto Emitido     |                                                                  |                                       |                         |                                        |           |
|                       | O bem se encontra com dívidas por aquisição ou em<br>consórcio?* | 0 bem conta com seguro total<br>O Sim | ?*                      | O bem se encontra em Meação?*<br>O Sim |           |
|                       | ○ Sim                                                            | ○ Não                                 |                         | O Não                                  |           |
|                       | ○ Não                                                            |                                       |                         |                                        |           |
|                       | O bem sofreu avaliação judicial?*                                | Os favorecidos participam con         | n quinhões iguais neste |                                        |           |
|                       | ○ Sim                                                            | bem?"                                 |                         |                                        |           |
|                       | ○ Não                                                            | O Não                                 |                         |                                        |           |
|                       | Adicionar Berer                                                  |                                       |                         | Bourse                                 |           |
|                       | NOME GRUPO BEM                                                   | LE NOME TIPO BEM                      |                         | DESCRIÇÃO                              | # II # II |

Figura 27 – Tela de cadastro do bem.

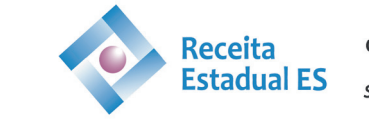

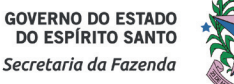

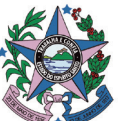

| EX CÔNJUGE / COMPA        | NHEIRO(A) | ×                         |
|---------------------------|-----------|---------------------------|
| Mostrar 10 v re           | gistros   | Buscar:                   |
| CPF/CNP                   | NOME      | 11 # 11                   |
| 039921-                   |           | ➡ Vincular                |
| .94540                    |           | ♥ Vincular                |
| Mostrando 1 a 2 de 2 regi | stros     | Anterior <b>1</b> Próxima |
|                           |           | Fechar                    |

Figura 28 – Tela de vinculação de bem particular.

#### 3.3.3. Partilha

Na tela de partilha os bens e os adquirentes cadastrados serão apresentados, conforme Figura 29. Selecione o bem e em seguida selecione o adquirente, posteriormente acrescente a cota de participação recebida (há a opção de percentual e fração). Caso algum dos ex-cônjuges/companheiros não fique com parte de um bem, basta partilhar 100% para o outro.

Lembrando que ao final o somatório das cotas de participação deverá totalizar 100% ou 1 no caso em que selecione fração como forma de cálculo.

| Portal de Sistemas   | ≡ | ITCMD - Internet 0.0.1                                                                                                    |                                                        |
|----------------------|---|----------------------------------------------------------------------------------------------------|--------------------------------------------------------|
| ITCMD - Internet     |   | Partilha                                                                                                    |                                                        |
| O Pagina Inicial     |   |                                                                                                    |                                                        |
| Cadastrar Declaração |   | Selecione o BEM, o DONATARIO e a CUTA DE PARTICIPAÇÃO.                                                                                                    |                                                        |
| Q Minhas Declarações |   | EXCESSO DE PARTILHA EM DIVÓRCIO - JUDICIAL                                                                                                    |                                                        |
| 👌 Minhas Informações |   | Bem' Donatário'                                                                                                    |                                                        |
| \$ Taxas Emitidas    |   |                                                                                                    |                                                        |
| D Imposto Emitido    |   | Forma do Cálculo 🐵 Percentual (%) 🔿 Fração                                                                                                    |                                                        |
|                      |   | Cota de Participação*       Solicitação de Isenção? O Sim O Não         Hipôtese Legal de Isenção       Hipótese Legal de Isenção         Selecione a Hipótese Legal de Isenção       Hipótese Legal de Isenção         + Adicionar Partilha       Hipótese Legal de Isenção         DoNATÁRIO       Basen         Não existem registros       Basen         Não existem registros       Anterior         Mostrando 0 a 0 de 0 registros       Anterior | <ul> <li>۲</li> <li>Αςλο Π</li> <li>Ρτάκιπα</li> </ul> |
|                      |   | € Voltar Pro                                                                                                    | osseguir 🗲                                             |

Figura 29 – Tela de partilha.

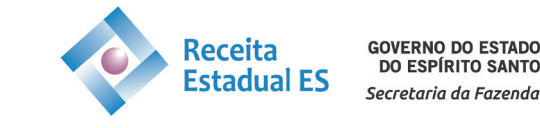

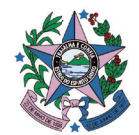

# 3.3.4. Anexos

Na tela de anexos serão solicitados dois tipos: Anexo do Processo e Anexo do Bem. Ao clicar na caixa "Tipo Anexo do Processo" ou "Tipo Anexo do Bem" caso apareça alguma opção de seleção indica que o anexo é obrigatório. Anexos opcionais serão sinalizados com essa informação caso existam.

| Portal de Sistemas     | TCMD - ITCMD (TCMD) (TCMD) (TC |
|------------------------|----------------------------------------------------------------------------------------------------|
| 🕼 ITCMD - Internet 🗸 🗸 |                                                                                                    |
| O Página Inicial       | TICMUUT CADASTRAR DECLARAÇÃO                                                                                                    |
| Cadastrar Declaração   | TIPO DADOS TRANSMITENTE INVENTARIANTE ADQUIRENTE(S) BEM(NS) PARTILHA ANEXO FINALIZAR                                                                                                    |
| Q Minhas Declarações   | Anexo(s)                                                                                                    |
| 🖰 Minhas Informações   | CAUSA MORTIS - EXTRAJUDICIAL (ESCRITURA PÚBLICA)                                                                                                    |
| \$ Taxas Emitidas      | Anexo do Processo                                                                                                    |
| Imposto Emitido        | Tino Answo do Proceso                                                                                                    |
|                        | Selecione o Tipo Anexo                                                                                                    |
|                        |                                                                                                    |
|                        | Escolher Anexo do Processo                                                                                                    |
|                        | Esconer alquivo reennun alquivo esconiuco                                                                                                    |
|                        | + Adicionar Anexo do Processo                                                                                                    |
|                        |                                                                                                    |
|                        | Mostrar 10 v registros Buicar                                                                                                    |
|                        | TIPO ANEXO PROCESSO                                                                                                    |
|                        | Mostrando () a () de () registros Anterior Próxima                                                                                                    |
|                        |                                                                                                    |
|                        |                                                                                                    |
|                        | Anexo do Bem                                                                                                    |
|                        | Bem                                                                                                    |
|                        | · ·                                                                                                    |
|                        | Tipo Anexo do Bem                                                                                                    |
|                        | Selecione o Tipo Anexo do Bem                                                                                                    |
|                        | Escolher Anexo do Bern                                                                                                    |
|                        | Escother arquivo Nenhum arquivo escolhido                                                                                                    |
|                        | + Adicionar Anexo do Bem                                                                                                    |
|                        | Moster 10 virejatos Buscar                                                                                                    |
|                        | TIPO ANEXO REM                                                                                                    |
|                        | Não existem registros                                                                                                    |
|                        | Mostrando 0 a 0 de 0 registros Anterior Próxima                                                                                                    |
|                        | ∳ Voltar                                                                                                    |
|                        |                                                                                                    |

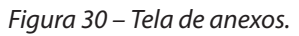

#### 3.3.5. Resumo

Ao final do preenchimento de todos os dados contamos com uma tela de resumo, vide Figura 31, onde poderá ser visualizada todas as informações preenchidas antes da entrega da declaração. Realize uma conferência total e caso esteja tudo correto clique em "Entregar Declaração".

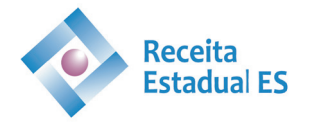

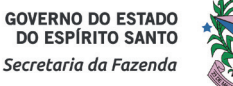

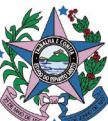

| Fortal de Sistemas   | ITCMD - Internet 0.0.1                       |                         |                       |            |              |              | U      |
|----------------------|----------------------------------------------|-------------------------|-----------------------|------------|--------------|--------------|--------|
| ITCMD - Internet     | TCMD01 CADASTRAR DECLARAÇÃO                  | 0                       |                       |            |              |              |        |
| Página Inicial       |                                              |                         |                       |            |              |              |        |
| Cadastrar Declaração | TIPO DADOS                                   | ADQUIRENTE(S)           | BEM(NS)               | PARTILHA   | ANEXO        | FINALIZ      | AR     |
| Minhas Declarações   | Resumo                                       |                         |                       |            |              |              |        |
| Minhas Informações   |                                              |                         |                       |            |              |              |        |
| Taxas Emitidas       | BECLANAÇÃO PARA APORAÇÃO DE                  | TOMD - ESTADO DO ESPI   | TTO SANTO             |            |              |              |        |
| Imposto Emitido      | EXCESSO DE PARTILHA EM DIVÓRCIO - JUDICIAL   |                         |                       |            |              |              |        |
|                      | ✓ DECLARAÇÃO                                 |                         |                       |            |              |              |        |
|                      | N.º DA DECLARAÇÃO                            | AUTENTICAÇÃO ELETRÔNICA |                       | TIPO D     | E DECLARAÇÃO |              |        |
|                      | 2023000000792                                | 0022.F238.3AD0.C99A     |                       | NOVA       |              |              |        |
|                      | * DECLARANTE                                 |                         |                       |            |              |              |        |
|                      | DECLARANTE                                   |                         |                       | CPF/CNPJ   |              | CONDIÇÃO     |        |
|                      |                                              |                         |                       |            |              | Contribuinte |        |
|                      | DONATÁRIO                                    | CPF/CNPJ                | IT VÍNCULO            |            | RENÚNCIA     |              |        |
|                      |                                              | 1                       | Não existem registros |            |              |              |        |
|                      | Mostrando 0 a 0 de 0 registros               |                         |                       |            |              | Anterior     | Próxim |
|                      | ∀ BEM(NS)                                    |                         |                       |            |              |              |        |
|                      | Mostrar 10 registros                         |                         |                       |            | Buscar       |              |        |
|                      | DESCRIÇÃO 🏭 TI                               | IPO 👔 R\$ D             | ECLARADO              |            | R\$ SUGERIDO |              |        |
|                      |                                              | 1                       | Não existem registros |            |              |              |        |
|                      | Mostrando U a U de U registros               |                         |                       |            |              | Anterior     | Proxim |
|                      | × PARTILHA                                   |                         |                       |            |              |              |        |
|                      | VALOR TOTAL DOS BENS PARTILHADOS (DECLARADO) |                         | REGIN                 | IE DE BENS | VALOR DA M   | IEAÇÃO       |        |
|                      | R\$ 0,00                                     |                         | ×.                    |            | R\$ 0,00     |              |        |
|                      |                                              |                         |                       |            |              |              |        |
|                      |                                              |                         |                       |            |              |              |        |

Figura 31 – Tela de resumo.

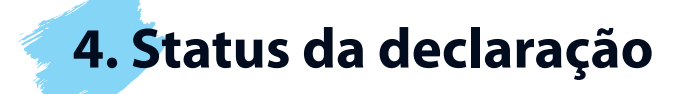

20

No sistema contamos com dez status possíveis para declaração. São eles:

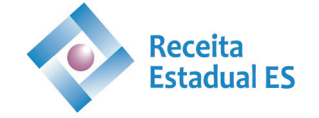

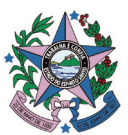

# 4.1. Aguardando Preenchimento

O declarante não finalizou o preenchimento e entrega da declaração, sendo possível retomar o preenchimento através do botão de ação (Figura 32).

| DECLARAÇÃO    | STATUS                      | DATA DA<br>DECLARAÇÃO  | AUTENTICAÇÃO<br>ELETRÔNICA | ANÁLISE |   | AÇÃO 👔 | RETIFICADORA | RESPOSTA<br>IMPUGNAÇÃO LI | HOMOLOGAÇÃO |
|---------------|-----------------------------|------------------------|----------------------------|---------|---|--------|--------------|---------------------------|-------------|
| 2023000000075 | Aguardando<br>Preenchimento | 19/01/2023<br>16:13:34 | 001F.3C38.2E70.E42E        | -       | - |        | -            | -                         |             |

Figura 32 – Status "Aguardando Preechimento".

# 4.2. Aguardando Pendências

Documentos fornecidos foram insuficientes para realizar avaliação e a declaração foi devolvida para complementação de informações através dos anexos (Figura 33).

| DECLARAÇÃO    | STATUS                   | DATA DA<br>DECLARAÇÃO 👔 | AUTENTICAÇÃO<br>ELETRÔNICA | ANÁLISE 1 | HISTÓRICO | AÇÃO 11 |   | RESPOSTA<br>IMPUGNAÇÃO | HOMOLOGAÇÃO |
|---------------|--------------------------|-------------------------|----------------------------|-----------|-----------|---------|---|------------------------|-------------|
| 2023000000075 | Aguardando<br>Pendências | 19/01/2023<br>16:13:34  | 001F.3C38.2E70.E42E        | 151       | +         | ß       | ß |                        |             |

Figura 33 – Status "Aguardando Pendências".

Ao clicar em "Histórico" será possível visualizar a requisição do avaliador e ela poderá ser sanada através do botão de ação (Figura 34).

| HISTÓRICO DA DECLARAÇÃO                                                                                                    |                     |         |          |      | ×       |
|----------------------------------------------------------------------------------------------------|---------------------|---------|----------|------|---------|
| Mostrar 10 v registros                                                                                                    |                     | Buscar: |          |      |         |
| ANÁLISE                                                                                                    | DATA                | STATUS  | Ų,       | AÇÃO |         |
| Aguardando Pendências: Prezado(a)! Solicitamos que realize o upload do balanço patrimonial da empresa para que<br>possamos realizar a avaliação. | 31/01/2023 14:14:54 | ATIVO   |          | Ø    |         |
| Mostrando 1 a 1 de 1 registros                                                                                                    |                     |         | Anterior | 1    | Próxima |
|                                                                                                    |                     |         |          |      | Fechar  |

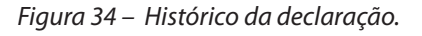

O botão de ação redirecionará para a tela de anexos da declaração, onde o declarante poderá remover e adicionar anexos de acordo com a solicitação do avaliador (Figura 35).

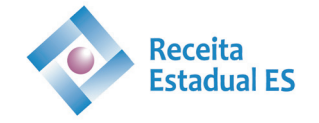

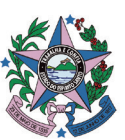

| 99 |  |
|----|--|
|    |  |
|    |  |

| Portal de Sistemas     | TCMD - ITCMD<br>ITCMD - Internet 0.0.1                                                                 | ₽ (              |
|------------------------|----------------------------------------------------------------------------------------------------|------------------|
|                        | ITCMD02 MINHAS DECLARAÇÕES                                                                             | HOMOLOGAÇÃO      |
| O Página Inicial       |                                                                                                    |                  |
| 🖹 Cadastrar Declaração | TIPO DADOS TRANSMITENTE INVENTARIANTE ADQUIRENTE(S) BEM(NS) PARTILHA ANEXO                             | FINALIZAR        |
| ), Minhas Declarações  | Anexo(s)                                                                                               |                  |
| 3 Minhas Informações   | CAUSA MORTIS - EXTRAJUDICIAL (ESCRITURA PúBLICA)                                                       |                  |
| \$ Taxas Emitidas      | Anexo do Processo                                                                                      |                  |
| D Imposto Emitido      |                                                                                                    |                  |
|                        | Escolher Anexo do Processo<br>Escolher arquivo Nenhum arquivo escolhido<br>Adicionar Anexo do Processo |                  |
|                        | Mostar 10 v registros Busca:                                                                           |                  |
|                        | TIPO ANEXO PROCESSO                                                                                    | 11 F II F II     |
|                        | MINUTA DE INVENTÁRIO OU ARROLAMENTO                                                                    | <b>Q</b>         |
|                        | Mostrando 1 a 1 de 1 registros Am                                                                      | terior 1 Próxima |
|                        | <u>م</u> تا                                                                                            |                  |

Figura 35 – Tela de anexos.

# 4.3. Aguardando Avaliação da SEFAZ

A declaração se encontra na fila de avaliações da SEFAZ, conforme Figura 36.

| DECLARAÇÃO    | STATUS                           | DATA DA<br>DECLARAÇÃO 👔 | AUTENTICAÇÃO<br>ELETRÔNICA | ANÁLISE 1 | HISTÓRICO | AÇÃO \downarrow † | RETIFICADORA | RESPOSTA<br>IMPUGNAÇÃO LT | HOMOLOGAÇÃO |
|---------------|----------------------------------|-------------------------|----------------------------|-----------|-----------|-------------------|--------------|---------------------------|-------------|
| 2023000000075 | Aguardando<br>Avaliação da Sefaz | 19/01/2023<br>16:13:34  | 001F.3C38.2E70.E42E        | -         | -         |                   | Ø            | -                         | -           |

Figura 36 – Status "Aguardando Avaliação da SEFAZ".

# 4.4. Aguardando Pagamento de Taxa

Bens imóveis foram declarados e para que sejam avaliados necessitam do pagamento da taxa de avaliação (Figura 37)

| DECLARAÇÃO     | STATUS                             | DATA DA<br>DECLARAÇÃO JF | AUTENTICAÇÃO<br>ELETRÔNICA | ANÁLISE 1 | HISTÓRICO | AÇÃO II | RESPOSTA<br>IMPUGNAÇÃO 👔 | HOMOLOGAÇÃO |
|----------------|------------------------------------|--------------------------|----------------------------|-----------|-----------|---------|--------------------------|-------------|
| 20230000000162 | Aguardando<br>Pagamento de<br>Taxa | 31/01/2023<br>11:49:16   | 0024.CA38.2F30.A63C        | w.        |           | Ø       | -                        | -           |

Figura 37 – Status "Aguardando Pagamento de Taxa".

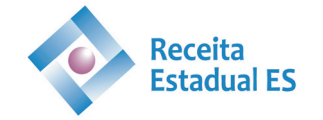

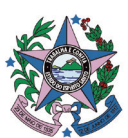

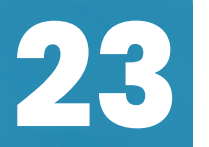

Através da "Página inicial" ou da coluna de menus clique em "Taxas Emitidas". No botão de ação será possível visualizar e imprimir o Documento Único de Arrecadação - DUA associado.

| Po | ortal de <u>Sistemas</u> | ITCMD              | nternet 0.0.1              |                 |     |            |           |        |               | ſ      |     |
|----|--------------------------|--------------------|----------------------------|-----------------|-----|------------|-----------|--------|---------------|--------|-----|
|    | ITCMD - Internet 🗸 🗸     | ITCMD05            | TAXAS EMITIDAS             |                 |     |            |           | AMBI   | IFNTE DE HOMO | OGAÇÃO |     |
| 0  | Página Inicial           |                    |                            |                 |     |            |           |        |               |        |     |
|    | Cadastrar Declaração     | Taxas Em           | itidas                     |                 |     |            |           |        |               |        |     |
| Q  | Minhas Declarações       | 1 Taxas en         | nitidas por declaração/b   | em.             |     |            |           |        |               |        |     |
| 8  | Minhas Informações       |                    |                            |                 |     |            |           |        |               |        | _   |
| \$ | Taxas Emitidas           | DUA DE TAXA EMI    | TIDOS (ATIVOS - ELEGÍVEL/V | ENCIDO/PAGO)    |     |            |           |        |               |        |     |
| ۵  | Imposto Emitido          | DECLARAÇÃO         | CPF/CNPJ                   | DUA             |     | VENCIMENTO |           |        |               |        |     |
|    |                          |                    |                            |                 |     | dd/mm/aaaa |           | CONSUL | TAR           |        |     |
|    |                          | Mostrar 10         | ✓ registros                |                 |     |            |           | 1      | Buscar:       |        |     |
|    |                          | N° DUA             | DECLARAÇÃO Jî              | BEM             | 11. | VALOR 1    | EMISSÃO   |        | VENCIMENTO    |        | D   |
|    |                          | 4002818460         | 2023000000162              | APARTAMENTO 702 |     | R\$ 73,03  | 31/01/202 | 23     | 01/02/2023    | [ c    | A.  |
|    |                          | Mostrando 1 a 1 de | 1 registros                |                 |     |            |           |        | Anterio       | 1 Prós | xim |
|    |                          |                    |                            |                 |     |            |           |        |               |        |     |
|    |                          |                    |                            |                 |     |            |           |        |               |        |     |
|    |                          |                    |                            |                 |     |            |           |        |               |        |     |
|    |                          |                    |                            |                 |     |            |           |        |               |        |     |

Figura 38 – Tela de "Taxas Emitidas".

# 4.5. Aguardando Pagamento de Imposto

Os bens foram avaliados e resta o contribuinte recolher o imposto apurado. Através da página inicial ou da coluna de menus clique em "Imposto Emitido", conforme Figura 39. No botão de ação será possível visualizar e imprimir o Documento Único de Arrecadação – DUA associado.

| Portal de Sistemas     | ITCMD - ITCH<br>ITCMD - Internet 0 | <b>//D</b><br>0.1               |          |      |                                         |            |            |           |            |           | (    | T       |
|------------------------|------------------------------------|---------------------------------|----------|------|-----------------------------------------|------------|------------|-----------|------------|-----------|------|---------|
| 🕼 ITCMD - Internet 🗸 🗸 | ITCMD06 IMPO                       | OSTO EMITIDO                    |          |      |                                         |            |            |           | AMBIENTE   | DE HOMOLO | GAÇİ | ÃO      |
| O Página Inicial       | Imposto Emiti                      | do                              |          |      |                                         |            |            |           |            |           |      |         |
| Cadastrar Declaração   | imposto Emiti                      | 40                              |          |      |                                         |            |            |           |            |           |      |         |
| Q Minhas Declarações   | 1 Imposto emitido                  | o por declaração/partilha.      |          |      |                                         |            |            |           |            |           |      |         |
| 8 Minhas Informações   |                                    |                                 |          |      |                                         |            |            |           |            |           |      |         |
| \$ Taxas Emitidas      | DUA DE IMPOSTO EMITIDO             | ) (ATIVOS - ELEGÍVEL/VENCIDO/PA | GO)      |      |                                         |            |            |           |            |           |      |         |
| (2) Imposto Emitido    | DECLARAÇÃO                         | CPF/CNPJ                        | DUA      |      |                                         | VENCIMENTO |            |           |            |           |      |         |
|                        |                                    |                                 |          |      |                                         | dd/mm/aaaa | •          | CONSULTAR | 2          |           |      |         |
|                        | Mostrar 10 v regis                 | 705                             |          |      |                                         |            |            |           | Buscar:    |           |      |         |
|                        | Nº DUA                             | DECLARAÇÃO                      | L† BEM   | 11   | VALOR                                   |            | EMISSÃO    |           | VENCIMENTO |           | L† A | ção ⊥†  |
|                        | 4002818461                         | 2023000000075                   | PATENTE  |      | R\$ 44.0                                | 00,00      | 31/01/2023 |           | 01/04/2023 |           | 1    | ۹       |
|                        | Mostrando 1 a 1 de 1 registro      | \$                              |          |      |                                         |            |            |           |            | Anterior  | 1    | Próxima |
|                        |                                    |                                 |          |      |                                         |            |            |           |            |           |      |         |
|                        |                                    |                                 |          |      |                                         |            |            |           |            |           |      |         |
|                        |                                    |                                 |          |      |                                         |            |            |           |            |           |      |         |
|                        |                                    |                                 |          |      |                                         |            |            |           |            |           |      |         |
|                        |                                    |                                 |          |      |                                         |            |            |           |            |           |      |         |
|                        |                                    |                                 |          |      |                                         |            |            |           |            |           |      |         |
|                        |                                    | Fiaura 39 – Te                  | la de "l | mn   | osto                                    | Fmitido    | <i>"</i>   |           |            |           |      |         |
|                        |                                    | rigulu 55 - Te                  |          | inpe | ,,,,,,,,,,,,,,,,,,,,,,,,,,,,,,,,,,,,,,, | Linnau     | •          |           |            |           |      |         |
|                        |                                    |                                 |          |      |                                         |            |            |           |            |           |      |         |

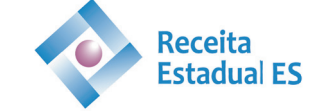

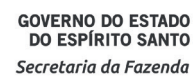

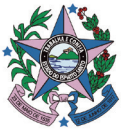

# 4.6. Bem(ns) Avaliado(s)

Os bens foram avaliados em um valor superior ao declarado, conforme Figura 40.

| DECLARAÇÃO    | STATUS                 | DATA DA<br>DECLARAÇÃO  | AUTENTICAÇÃO<br>ELETRÔNICA | ANÁLISE J1 | HISTÓRICO | AÇÃO ↓† |   | RESPOSTA<br>IMPUGNAÇÃO L | HOMOLOGAÇÃO |
|---------------|------------------------|------------------------|----------------------------|------------|-----------|---------|---|--------------------------|-------------|
| 2023000000745 | Bem(ns)<br>Avaliado(s) | 15/03/2023<br>15:11:02 | 0007.B938.3AB0.D586        | +          | -         |         | - | -                        | -           |
|               |                        |                        |                            |            |           |         |   |                          |             |
|               |                        |                        |                            |            |           |         |   |                          |             |

Figura 40 – Status "Bem(ns) Avaliados".

Ao clicar em "Análise" será possível visualizar o valor avaliado. Caso o declarante concorde com o valor atribuído, pode clicar "Aceitar", após o aceite o Documento Único de Arrecadação – DUA será gerado, não havendo mais possibilidade de impugnar a avaliação administrativamente.

| Mostrar 10 v registros                    |      |     |                  |     |                     | Bus                    | car:     |      |   |
|-------------------------------------------|------|-----|------------------|-----|---------------------|------------------------|----------|------|---|
| NÁLISE                                    | lt   | BEM | R\$ DECLARADO    | lt. | R\$<br>AVALIADO 11  |                        | STATUS   | + 11 | # |
| em AVALIADO com valor diferen<br>ECLARADO | e do | -   | R\$ 1.000.000,00 |     | R\$<br>1.200.000,00 | 31/01/2023<br>14:18:27 | RECUSADA |      |   |

Figura 41 – Histórico de Análise da Declaração.

Caso discorde da avaliação poderá clicar em "Impugnar", ao clicar no botão de "Impugnar" será aberta a caixa para inserção do anexo do pedido de impugnação, vide Figura 42.

| HISTÓRICO DE ANÁLISE(S) DA                     | DECLARAÇÃO      |     |                  |                     |                        |          |     | ×       |
|------------------------------------------------|-----------------|-----|------------------|---------------------|------------------------|----------|-----|---------|
| Mostrar 10 v registros                         |                 |     |                  |                     | Busc                   | ar:      |     |         |
| ANÁLISE                                        |                 | BEM | R\$ DECLARADO    | R\$<br>AVALIADO 11  | DATA                   | STATUS 1 | #   | # .It   |
| Bem AVALIADO com valor<br>DECLARADO            | diferente do    | -   | R\$ 1.000.000,00 | R\$<br>1.200.000,00 | 31/01/2023<br>14:18:27 | RECUSADA |     |         |
| Mostrando 1 a 1 de 1 registros                 |                 |     |                  |                     |                        | Anterio  | r 1 | Próxima |
|                                                |                 |     |                  |                     |                        |          |     |         |
| Anexo - Impugnaçã                              | io              |     |                  |                     |                        |          |     |         |
| Escolher um Anexo<br>Escolher arquivo Nenhum a | quivo escolhido |     |                  |                     |                        |          |     |         |

Figura 42 – Histórico de Análise da Declaração – Anexo Impugnação.

# 4.7. Declaração Impugnada

O declarante não concordou com a avaliação atribuída pela Receita Estadual e entrou com um pedido de impugnação, conforme Figura 43.

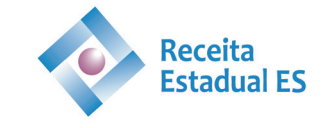

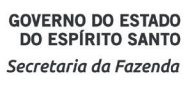

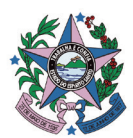

| DECLARAÇÃO    | STATUS 11               | DATA DA<br>DECLARAÇÃO 👔 | AUTENTICAÇÃO<br>ELETRÔNICA | ANÁLISE | HISTÓRICO | AÇÃO II |   | RESPOSTA<br>IMPUGNAÇÃO L1 | HOMOLOGAÇÃO |
|---------------|-------------------------|-------------------------|----------------------------|---------|-----------|---------|---|---------------------------|-------------|
| 2023000000075 | Declaração<br>Impugnada | 19/01/2023<br>16:13:34  | 001F.3C38.2E70.E42E        | -       | -         | Ø       | - | -                         |             |

Figura 43 – Histórico de Análise da Declaração.

Após a análise do pedido de impugnação o status da declaração passará a ser "Aguardando Pagamento de Imposto". O declarante poderá consultar a "Resposta da Impugnação" conforme Figura 44.

| DECLARAÇÃO     | STATUS                             | 11 | DATA DA<br>DECLARAÇÃO 👔 | AUTENTICAÇÃO<br>ELETRÔNICA | ANÁLISE | HISTÓRICO | AÇÃO 11 |   | RESPOSTA<br>IMPUGNAÇÃO J. | HOMOLOGAÇÃO |
|----------------|------------------------------------|----|-------------------------|----------------------------|---------|-----------|---------|---|---------------------------|-------------|
| 20230000000075 | Aguardando<br>Pagamento<br>Imposto | de | 19/01/2023<br>16:13:34  | 001F.3C38.2E70.E42E        |         | 5         | ľ       | Ø |                           | ×           |

Figura 44 – Resposta da Impugnação.

# 4.8. Homologação Total

Todos os bens declarados foram homologados (Figura 45).

| DECLARAÇÃO    | STATUS 11         | DT. CADASTRO        | DT. ENTREGA | AUTENTICAÇÃO ELETRÔNICA | HOMOLOGAÇÃO 👔 | AÇÃO 11 |
|---------------|-------------------|---------------------|-------------|-------------------------|---------------|---------|
| 2023000000226 | Homologacao Total | 02/02/2023 09:16:21 |             | 0009.A938.33A0.8265     |               |         |

Figura 45 – Status "Homologação Total".

# 4.9. Declaração cancelada eletronicamente

Declaração que teve seu preenchimento iniciado e foi abandonada na primeira página, posteriormente o sistema realizou seu cancelamento (Figura 46).

| DECLARAÇÃO STATUS             | DATA DA<br>DECLARAÇÃO 11 | AUTENTICAÇÃO<br>ELETRÔNICA | ANÁLISE | HISTÓRICO | AÇÃO II |   | RESPOSTA<br>IMPUGNAÇÃO | HOMOLOGAÇÃO |
|-------------------------------|--------------------------|----------------------------|---------|-----------|---------|---|------------------------|-------------|
| 20230000000117<br>Eletrônicat | 24/01/2023<br>10:41:26   | 0004.3838.2EC0.9656        | -       | -         | Ø       | - |                        | -           |

Figura 46 – Status "Declaração Cancelada Eletronicamente".

# 4.10. Declaração Retificadora

Declaração com algum erro de preenchimento e foi necessária a retificação por parte do declarante. Declarações ao serem retificadas acrescentam o termo "\_R" ao final de sua numeração e habilitam o botão de ação para edição da declaração, vide Figura 47.

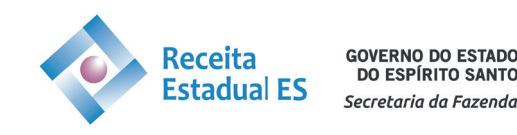

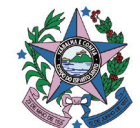

| DECLARAÇÃO      | STATUS J1                  | DATA DA<br>DECLARAÇÃO  | AUTENTICAÇÃO<br>ELETRÔNICA | ANÁLISE | HISTÓRICO | AÇÃO 👔 | RETIFICADORA | RESPOSTA<br>IMPUGNAÇÃO LI | HOMOLOGAÇÃO |
|-----------------|----------------------------|------------------------|----------------------------|---------|-----------|--------|--------------|---------------------------|-------------|
| 2023000000162_R | Declaração<br>Retificadora | 31/01/2023<br>11:49:16 | 0024.CA38.2F30.A63C        | -       | +         | Ø      | -            |                           | ~           |

Figura 47 – Status "Declaração Retificadora".

Caso alguma inconsistência seja verificada a declaração também poderá ser retificada por solicitação da autoridade fiscal, a mensagem com a requisição pode ser verificada em "Histórico".

Retificações levam a inativação do(s) DUA(s) já emitidos para a declaração. É uma ação que não pode ser desfeita, ao tentar realizar uma retificação uma mensagem de alerta irá aparecer, conforme Figura 48.

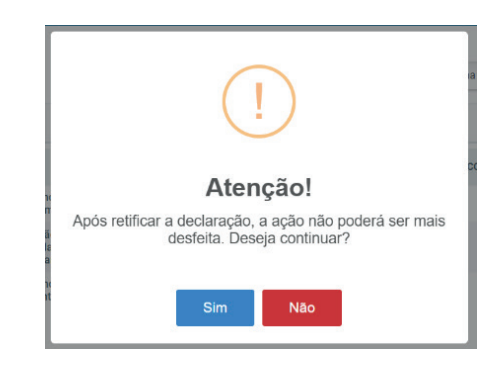

Figura 48 – Mensagem ao tentar retificar uma declaração.

#### **IMPORTANTE!**

Caso necessite retificar alguma declaração entre em contato via suportenovosistema@sefaz.es.gov.br.

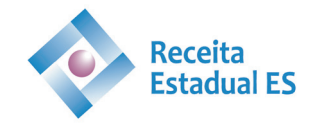

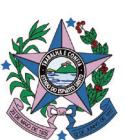